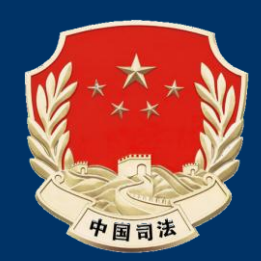

# 律师事务所年度检查考核和律师执业年度考核

# —系统操作指南(2011 年度) ——

上海同道信息技术有限公司 2012 年 4 月

# 目录

"律师事务所年度检查考核和律师执业年度考核系统"(下称考核系统)是开展考核的 工作平台。律师通过东方律师网会员中心(http://mc.lawyers.org.cn)登录,完成考核 登记和审查等各项工作;律师事务所通过上海市律师数据管理系统 (<u>http://lg.justice.gov.cn</u>或<u>http://lg.lawyers.org.cn</u>)登录考核系统,完成评定、登记和 审查等各项工作。

2011年度律师事务所年度检查考核和律师执业年度考核工作从4月1日开始到5月31 日前完成。

| <i>-</i> , | 业务   | 流程                  | 1   |
|------------|------|---------------------|-----|
|            | 1.1  | 律师执业年度考核流程图         | . 1 |
|            | 1.2  | 律师事务所年度检查考核流程图      | .2  |
| <u> </u>   | 操作   | 指南                  | .4  |
|            | 2. 1 | 律师操作指南              | .4  |
|            |      | 2.1.1 登录会员系统        | .4  |
|            |      | 2.1.2 律师信息核对        | 5   |
|            |      | 2.1.3 填报考核登记表       | 6   |
|            | 2. 2 | 律师事务所操作指南           | .9  |
|            |      | 2.2.1 登录上海市律师数据管理系统 | .9  |
|            |      | 2.2.2 律师事务所信息核对1    | 1   |
|            |      | 2.2.3 对律师考核评议1      | 1   |
|            |      | 2.2.4 已离职律师执业考核评议1  | 3   |
|            |      | 2.2.5 律师补注册         | 4   |
|            |      | 2.2.6 填报律师事务所考核登记表1 | 5   |
|            |      | 2.2.7 查看考核名单1       | 8   |
|            |      | 2.2.8 考核表撤回         | 8   |
| 三、         | 附录   | :说明2                | 20  |
|            | 3. 1 | 律师信息勘误2             | 20  |
|            | 3. 2 | 律师事务所信息勘误           | 21  |
| 四、         | 常用   | 问题2                 | 23  |

# 一、业务流程

#### 1.1 律师执业年度考核流程图

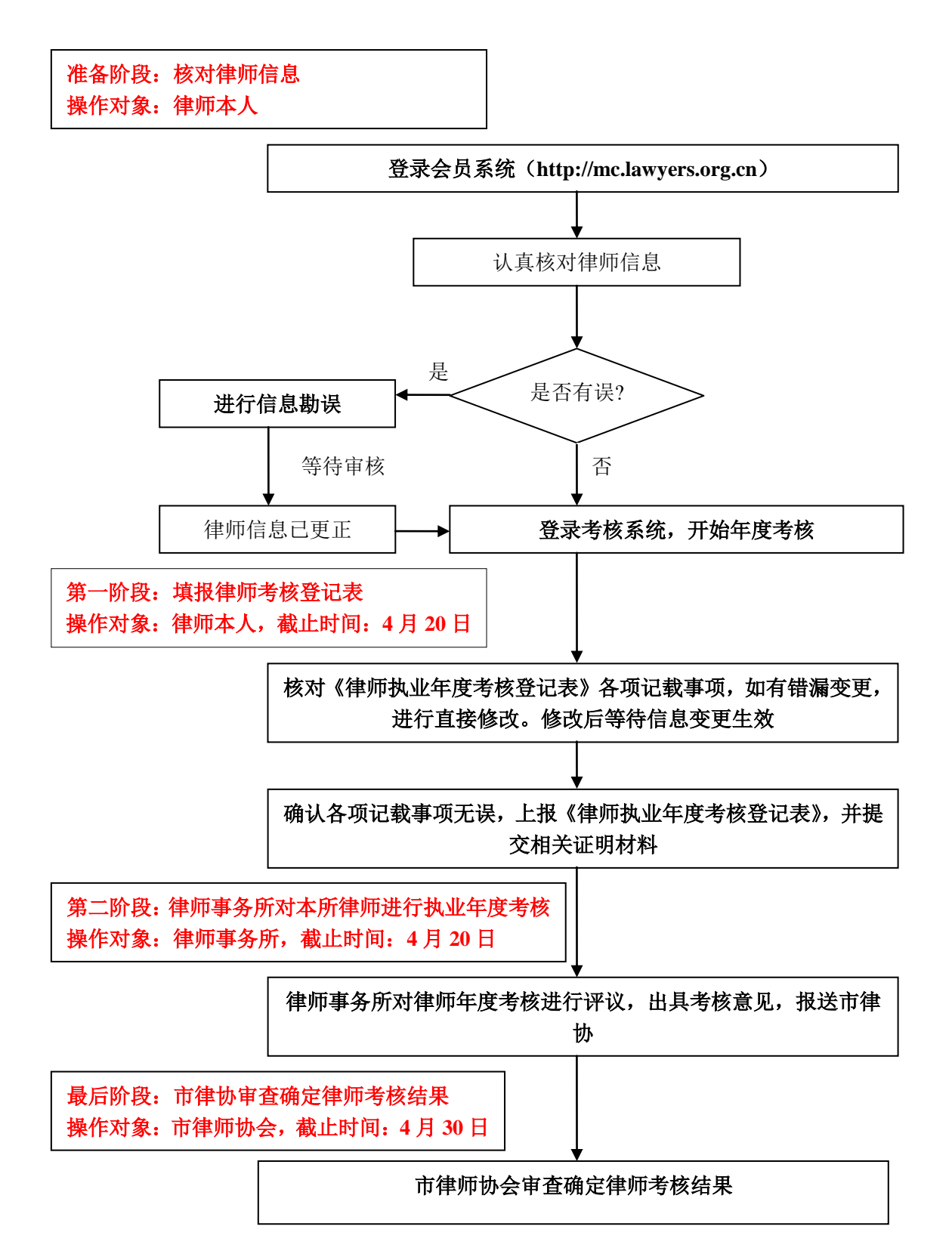

## 1.2 律师事务所年度检查考核流程图

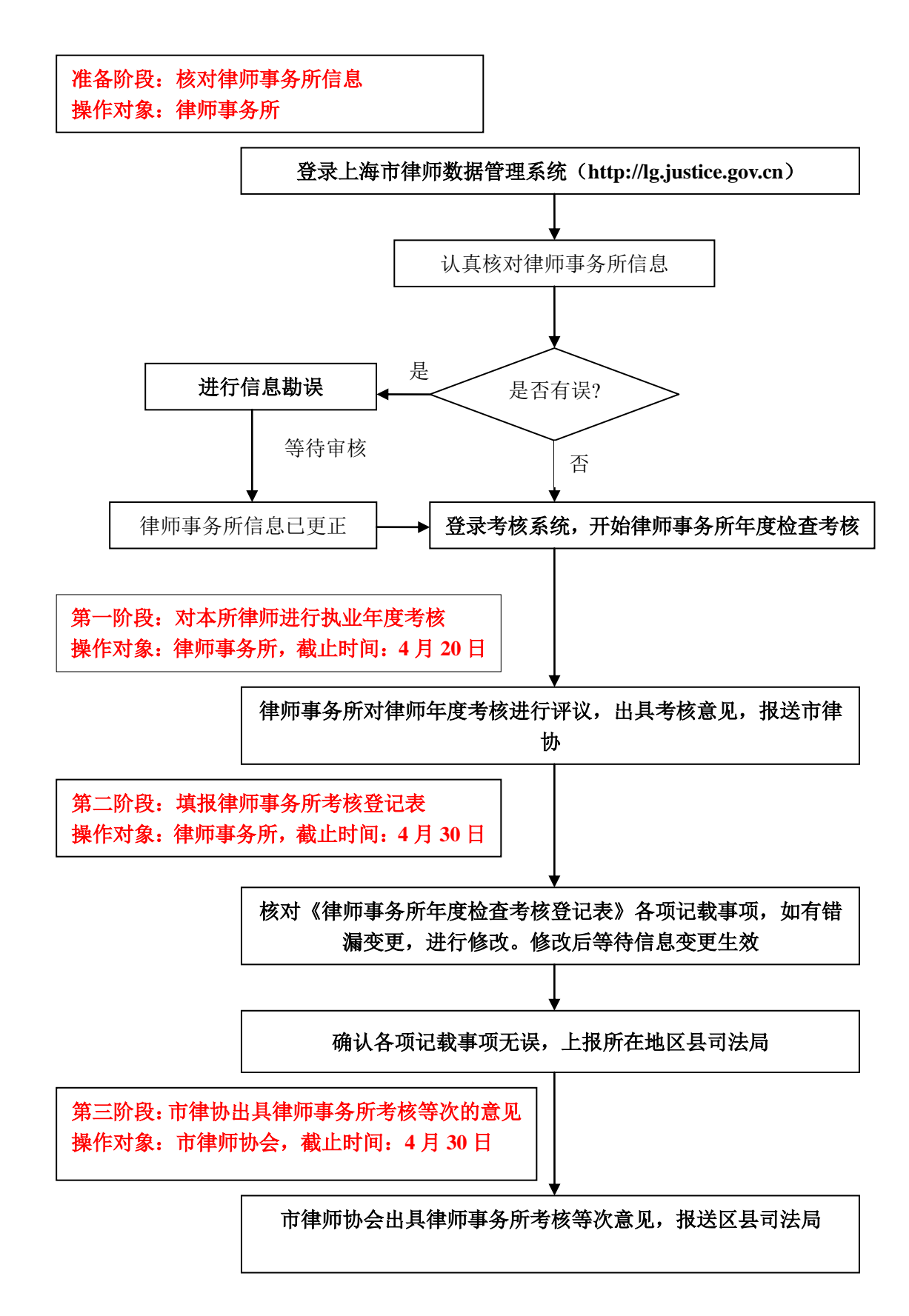

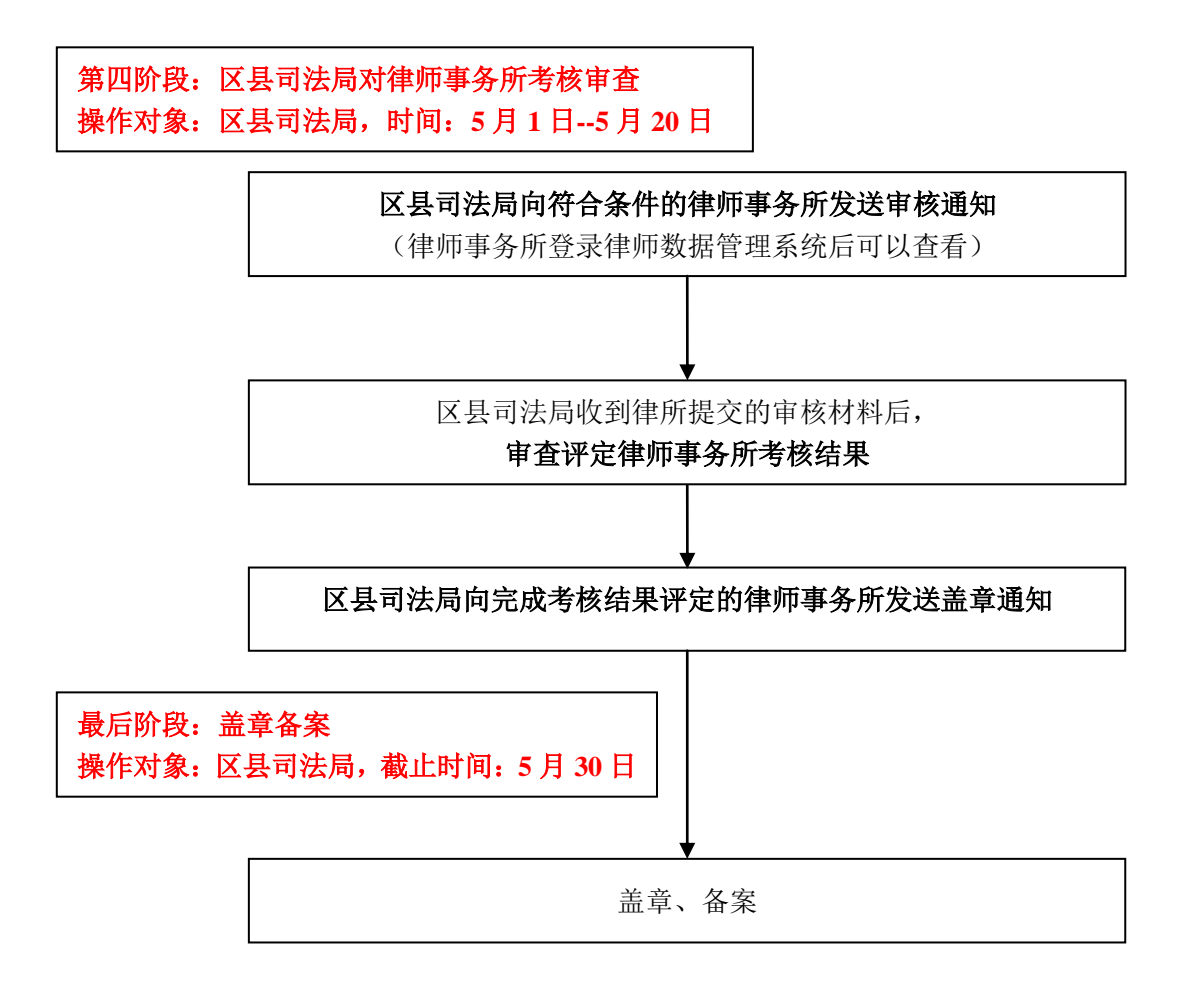

# 二、操作指南

#### 2.1 律师操作指南

#### 2.1.1 登录会员系统

律师登录上海市律师协会会员系统,登录地址为: <u>http://mc.lawyes.org.cn</u>,登录账号为: 6 位会员编号,新会员初始密码为身份证号后 6 位(字母为小写),如遗忘密码,请联系律协会员部(64030000 转会员部)查询密码或致电同道公司(51697170)重置密码。

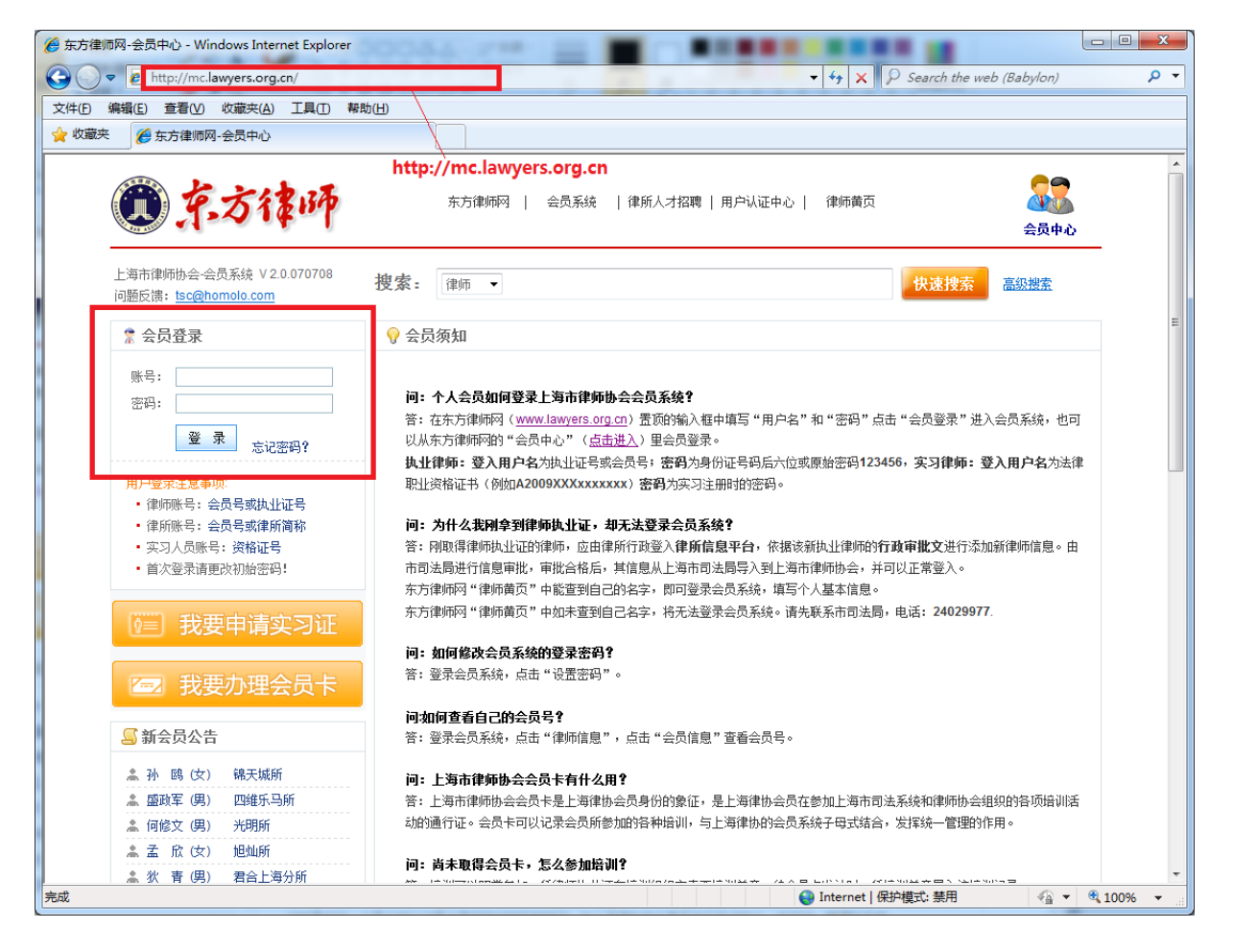

#### 2.1.2 律师信息核对

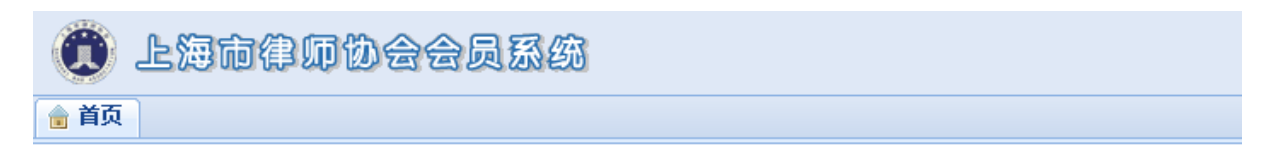

#### 欢迎使用 上海市律师协会会员系统 2.0

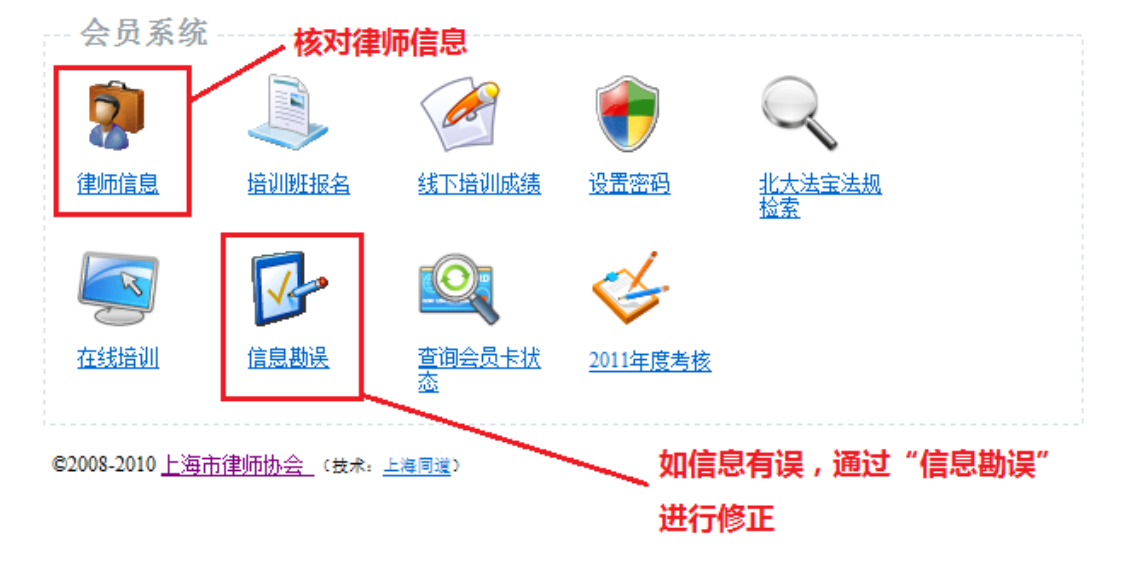

点击"律师信息"图标,查看律师详细信息;如发现信息登记有误,点击"信息勘误" 图标进行信息修正操作,勘误需要经过审批才能生效。

| 🛈 LAt              | 计律师协会领      | 会员系统                                                                                                    |        |         |                  |          | 🚨 📃 注領 |
|--------------------|-------------|----------------------------------------------------------------------------------------------------|--------|---------|------------------|----------|--------|
| 💼 首页 🏻 <b>律师</b> - |             |                                                                                                    |        |         |                  |          |        |
| 🕏 刷新信息 🔒 打印        | 印 😫关闭       |                                                                                                    |        |         |                  |          |        |
|                    |             |                                                                                                    |        |         |                  |          |        |
|                    |             | (劣)                                                                                                    |        |         |                  |          |        |
|                    | 执业机构:       |                                                                                                    | 执业证类别: | 专职      |                  | 100      |        |
|                    | 执业证号: 🕮     | 131                                                                                                    | 证书流水号: | 10      |                  |          |        |
|                    | 执业状态: 正常    | 執业                                                                                                    | 考核状态:  |         |                  | - 10 Mar |        |
|                    | 所内身份: 负责    | 長人                                                                                                    | 派驻律师:  | 否       |                  |          |        |
|                    |             |                                                                                                    |        |         |                  |          |        |
|                    | 基本信息        |                                                                                                    |        |         |                  |          |        |
|                    | 身份证号:       |                                                                                                    |        | 资格证号:   | NUMBER OF STREET |          |        |
|                    | 首次执业时间:     | Contraction (Contraction)                                                                                                    |        | 资格获得时间: | 1                |          |        |
|                    | 首次执业地:      |                                                                                                    |        | 资格获得地:  | 100              |          |        |
|                    | 出生曰期:       | and the second second se |        | 性别:     |                  |          |        |
|                    | 学历 <b>:</b> |                                                                                                    |        | 民族:     | 3                |          |        |
|                    | 毕业院校:       |                                                                                                    |        | 籍贯:     | 3                |          |        |
|                    | 学历证号:       |                                                                                                    |        | 政治面貌:   | 1                |          |        |
|                    | 专业:         |                                                                                                    |        | 宗教信仰:   | *                |          |        |
|                    | 律师职称:       |                                                                                                    |        | 户口所在地:  |                  |          |        |

#### 2.1.3 填报考核登记表

如信息有误,则通过点击"信息勘误"进行信息变更,具体操作指南详见附录。 确保信息无误后,点击"年度考核"进入"考核系统",如下图所示。

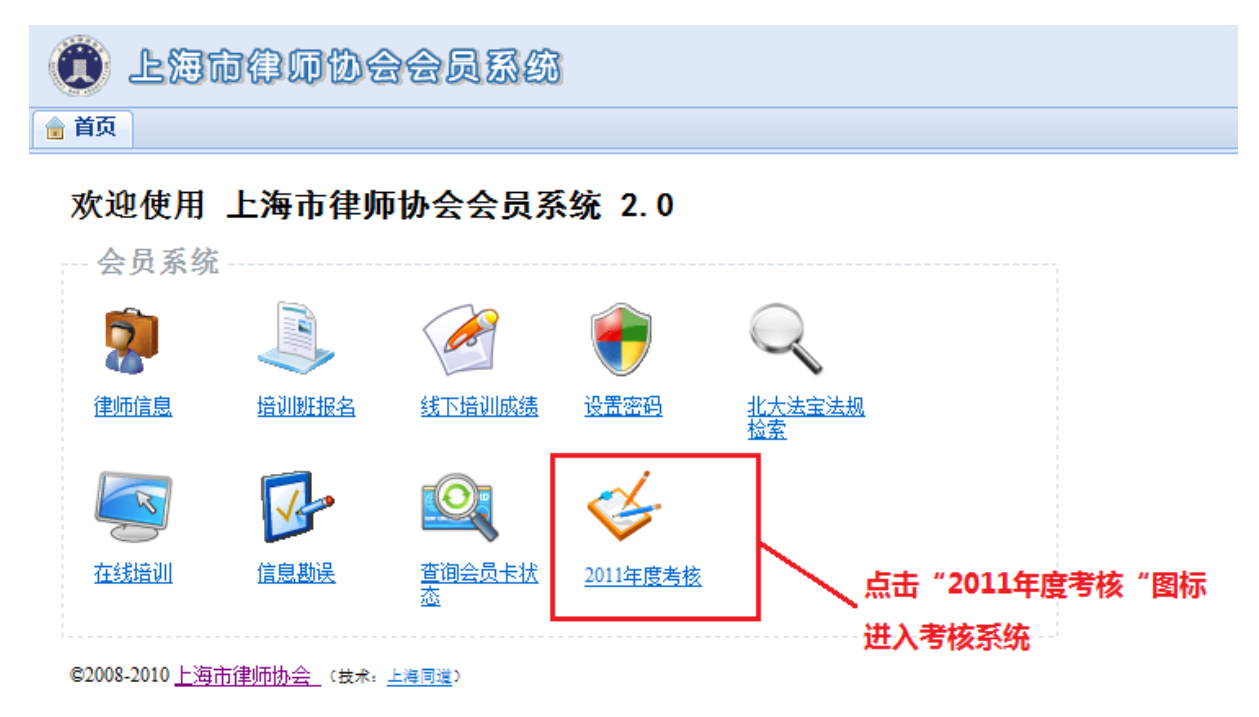

点击"2010年度考核"图标后,将进入考核系统,如下图所示:

| 🍘 律师                        | 数据管理系统                                                                                |                  | <mark>反體</mark>   退出   <u>我的帐户</u> | <u>帮助/支持中心</u>                         |
|-----------------------------|---------------------------------------------------------------------------------------|------------------|------------------------------------|----------------------------------------|
|                             | Lawyer Data Management                                                                |                  | 检索帮助:                              | ۹                                      |
| 导航菜单公                       | 告 <u>您 目前有 0条通知尚未阅读</u>                                                               | <u>1&gt;&gt;</u> |                                    |                                        |
| <b>2011执业年度考核</b><br>年度考核   | 最新公告 2                                                                                |                  |                                    |                                        |
| <b>信息勘误</b><br>基本信息<br>教育经历 | 发布时间         作者           1         2011年           1         2           2         2 | 标题               |                                    | <ul> <li>♂ 查看</li> <li>♂ 查看</li> </ul> |
| 工作经历获奖记录勘误列表                | 最新未读通知 0<br>工作动态 0 点击"年度考核                                                            | 5"进入考核系统         |                                    |                                        |
| <b>安全设置</b><br>设置密码<br>用户日志 | 快速导航 <ul> <li>前往会员系统</li> </ul>                                                       |                  |                                    |                                        |

(1)核对《律师执业年度考核登记表》各项记载事项。如有错漏变更,可直接修改。修改后等待信息变更生效,如下图所示。

| (律师事务所年度相           | 检查考核和律师执业年度考核系统操                                                                                                    | 作指南》 操作指南下载     |                   |                |
|---------------------|----------------------------------------------------------------------------------------------------|-----------------|-------------------|----------------|
|                     |                                                                                                    |                 |                   |                |
| 姓名:                 |                                                                                                    | 会员号:            | É.                | 击此处查看勘误申请的审批状态 |
| 执业机构:               | (AND DEPENDENCE)                                                                                                    | 所内身份:           | 合伙人               |                |
| 执业类型:               | 专职                                                                                                    | 执业证号:           | 13 2              |                |
| 主: 以上信息有误,          | 请与区县司法局联系                                                                                                    |                 |                   |                |
| 首次执业时间:             | Test International Contract of Contract of | 资格证取得时间:        |                   |                |
| 首次执业地区:             | 上海市                                                                                                    | ▼ 资格证取得地:       | 上海市               | •              |
| 出生日期:               | 100.001                                                                                                    | 政治面貌:           | 中共党员              | •              |
| 教育学历:               | 本科                                                                                                    | ▼ 民族:           | 汉族                | <b>•</b>       |
| 毕业院校:               | 1. Year 1. Year                                                                                                    | 籍贯:             | 浙江省               | •              |
| 专业:                 | 法律                                                                                                    | 是否法律专业:         | ◎ 是 ◎ 否           |                |
| 户籍所在地:              | 上海市                                                                                                    | ▼ 宗教信仰:         | 无                 |                |
| 人事档案存放地:            | 上海市                                                                                                    | ✓ 人事档案存放机<br>关: | 上海市法律人才交流中心       |                |
| 联系地址:               | <u>я</u>                                                                                                    | 联系邮编:           | 20001             |                |
| 电话:                 | 1000                                                                                                    | 传真:             | Europa and        | =              |
| 手机:                 | 1000000                                                                                                    | 由『箱:            | Transferration on |                |
| 业务特长1               |                                                                                                    |                 |                   |                |
| 业务特长2               | 公司法                                                                                                    |                 |                   | _              |
| 业务特长3               | L_知识产权                                                                                                    | •               |                   |                |
| 其他证书                |                                                                                                    |                 |                   |                |
| 其他语种                | 英语 法语                                                                                                    |                 |                   |                |
| 社会兼职                |                                                                                                    |                 |                   |                |
| 共 0条奖励<br>注:请填报区级以」 |                                                                                                    | 填项。如填写不完整,打印表   | ✿ 添加奖励记:<br>将不显示。 | <b>→</b>       |
| 获奖时                 | 间 颁发机构                                                                                                    | 名称              |                   |                |
|                     |                                                                                                    | 点               | 击"保存"按钮,进行信息勘误印   | 睛,             |
|                     |                                                                                                    | (8 7 保)         | 字后,请等待审核生效后,填写得   | 聿师执业年度考核登记表    |

(2) 上报《律师年度考核登记表》,并提交相关证明材料。

Step1: 再次核对律师个人信息是否正确;

Step2: 填写《律师年度考核登记表》

Step3: 确认无误后,点击"保存"按钮,完成填报工作。

如下图所示:

| £省                                                                                                    | 100 C                                        | 会员编号                                                          |                                            | 律所                           | 1.000                                                                                                    |
|----------------------------------------------------------------------------------------------------|----------------------------------------------|---------------------------------------------------------------|--------------------------------------------|------------------------------|----------------------------------------------------------------------------------------------------|
| 生别                                                                                                    | 男                                            | 民族                                                            | 汉族                                         | 身份证号                         |                                                                                                    |
| 学历                                                                                                    | 本科                                           | 政治面貌                                                          | 中共党员                                       | 籍贯                           | Market and American Street and American Street |
| <b>拿次执业</b>                                                                                             | 时间                                           |                                                               |                                            | 执业证号                         |                                                                                                    |
| 如得资格                                                                                                    | 证时间                                          |                                                               |                                            | 资格证号                         | 100 DO 0000                                                                                                    |
| 聿所身份                                                                                                    |                                              | 合伙人                                                           |                                            |                              | 专职                                                                                                    |
| 即印职称                                                                                                    |                                              | 面                                                             | 欠核对律师信息                                    |                              |                                                                                                    |
| 联                                                                                                    | 联系地址                                         |                                                               |                                            | 邮编                           | 200031                                                                                                    |
| 系                                                                                                    | 电话                                           |                                                               |                                            | 手机                           | 1010641                                                                                                    |
| 万<br>式                                                                                                  | E-mail                                       |                                                               |                                            | 个人主页                         |                                                                                                    |
| <br>+全美印                                                                                                |                                              |                                                               |                                            |                              |                                                                                                    |
|                                                                                                    |                                              | 合同法 公司法                                                       | 5. 知识产权                                    |                              |                                                                                                    |
| 平 考核<br>件、群<br>本 考核<br>奖                                                                                | - 中反北方里 0<br>体性案件( 0<br>: 年度业务创收 0           | 叶(其甲诉讼)<br>)件。<br>元。                                          | I+, #K/0                                   | Ⅳ, 本律援助 0                    | JH / ・ 如理里ズ条                                                                                                    |
| 惩情                                                                                                    | 3                                            | 系统根据登记的                                                       | 的奖惩记录,自                                    | 动显示2011年度                    | <b>主获得的奖惩情况</b>                                                                                                    |
| 况                                                                                                    |                                              |                                                               |                                            |                              |                                                                                                    |
| 个人                                                                                                    |                                              |                                                               |                                            |                              | <b>^</b>                                                                                                    |
| 总                                                                                                    |                                              | 个人总结实                                                         | 字数控制在200-                                  | 1000字                        |                                                                                                    |
| 结                                                                                                    | 200-1000字                                    |                                                               |                                            |                              | -                                                                                                    |
| 律                                                                                                    |                                              |                                                               |                                            |                              |                                                                                                    |
| 所                                                                                                    |                                              |                                                               |                                            |                              |                                                                                                    |
| 奆                                                                                                    |                                              |                                                               |                                            |                              |                                                                                                    |
| 704                                                                                                    |                                              |                                                               |                                            |                              |                                                                                                    |
| л.<br>Л                                                                                                 |                                              |                                                               |                                            |                              |                                                                                                    |
| 见<br>律                                                                                                  |                                              |                                                               |                                            |                              |                                                                                                    |
| 见<br>律<br>协<br>主                                                                                        |                                              |                                                               |                                            |                              |                                                                                                    |
|                                                                                                    |                                              |                                                               |                                            |                              |                                                                                                    |
| 》<br>见<br>律<br>协<br>意<br>见                                                                              |                                              |                                                               |                                            |                              |                                                                                                    |
|                                                                                                    | 得行政或者行业表<br>兼职律师从事法学                         |                                                               | 业罚或者行业惩戒的词<br>正明。                          | 明材料。系兼职律师的                   | 9,请上传所在的高等院校、科研机构人事部门                                                                                                    |
| 见<br>见<br>律<br>协<br>意<br>见<br>//<br>//<br>//<br>//<br>//<br>//<br>//<br>//<br>//<br>//<br>//<br>//<br>/ | 得行政或者行业表<br>兼职律师从事法学                         | - 乾奖励、受到行政/<br>教育、研究工作的i<br><mark>浏览</mark>                   | 心罚或者行业惩戒的证<br>正明。<br>上传                    | 明材料。系兼职律师的                   | 的,请上传所在的高等院校、科研机构人事部门                                                                                                    |
| 20<br>20<br>20<br>20<br>20<br>20<br>20<br>20<br>20<br>20                                                | 得行政或者行业表<br>兼职律师从事法学                         |                                                               | 心罚或者行业惩戒的词<br>正明。<br>上传                    | 明材料。系兼职律师的                   | 9,请上传所在的高等院校、科研机构人事部门                                                                                                    |
| 、                                                                                                    | 得行政或者行业表<br>兼职律师从事法学<br>曾经执业的律师事             | .彰奖励、受到行政)<br>教育、研究工作的<br><mark>浏览</mark><br>务所               |                                            | E明材料。系兼职律师的                  | 9,请上传所在的高等院校、科研机构人事部门                                                                                                    |
| □<br>□<br>□<br>□<br>□<br>□<br>□<br>□<br>□<br>□<br>□<br>□<br>□<br>□                                      | 得行政或者行业表<br>兼职律师从事法学<br>曾经执业的律师事<br>正在办理执业机制 | 。乾奖励、受到行政/<br>教育、研究工作的证<br><mark>浏览</mark><br>济所<br>构变更的律师,如选 | 业罚或者行业惩戒的证<br>正明。<br>↓ ▲ 添加律<br>:择在变更后的律师事 | 明材料。系兼职律师的<br>所<br>所参加考核,需等系 | 9,请上传所在的高等院校、科研机构人事部门<br>////////////////////////////////////                                                                                                    |

上报证明材料步骤:

Step1: 点击"浏览"按钮;

Step2: 在弹出来的文件选择对话框,选择需要上传的文件(证明材料)后点击"打开" 按钮(或直接双击选中的文件);

Step3: 点击"上传"按钮后,即完成单个文件的上报。

| 见                                           |                                                                             |
|---------------------------------------------|-----------------------------------------------------------------------------|
| 律                                           | 选择律所 ×                                                                      |
| the                                         | 可输入律所拼音或者简拼进行查找 eg:<br>(zjzhs,zhongxinzhengyi)                              |
| 意                                           | 律所名称 输入律所名称,如:中信正义                                                          |
| 见                                           |                                                                             |
| 附件                                          | <b>点击"添加"按钮 ~~~</b> 添加 取消                                                   |
| 请上传 <del>欲</del> 停行政或者行业表彰<br>出具的该兼职律师从事法学教 | 100、受到打以处词照看打亚惩戒的证明材料。系兼据详严时的,请工作所任的高等院校、科研机构人事部门<br>1、研究工作的证明。<br>上传相关证明材料 |
| 2010年度曾经执业的律师事务<br>1. 上海市中信正义律师事务           | f 如需添加过去一年的执业经历,点击"添加律<br>所"按钮                                              |
|                                             | ● 添加律所                                                                      |
|                                             | 确认信息无误后,点击"保存"按钮 ————————————————————————————————————                       |

在确保信息正确无误后,点击"保存"按钮,即完成律师个人的执业年度考核登记工作。

### 2.2 律师事务所操作指南

#### 2.2.1 登录上海市律师数据管理系统

律师事务所用户打开 IE 浏览器, 输入上海市律师数据管理系统网址: http://lg.justice.gov.cn 或 http://lg.lawyers.org.cn , 律师事务所用户登录账号为律所全称或简称,例如:上海市中信正义律师事务所 简称为:中信正义所,密码与东方律师 网密码保持一致。如遗忘密码,请联系律协会员部(64030000转会员部)查询密码或 致电同道公司(51697170)重置密码。

如下图所示:

| 後上海市律师数据管理系统 2.0 - 登录 - Windows Internet Explorer                                   |                                                                                                    |
|-------------------------------------------------------------------------------------|----------------------------------------------------------------------------------------------------|
| S ≤                                                                                 | ✓ → × P Search the web (Babylon)                                                                                                    |
| 😭 收藏夹 🍘 上海市律师数据管理系统 2.0 - 登录                                                        |                                                                                                    |
| 上海市律师数据管理系统<br>Shanghai Lawyer Data Management 或者                                   | ▶ 上海市司法局 东方律师网 会员中心 行政审批管理平台 帮助                                                                                                    |
| http://lg.lawyers.org.c                                                             | n 🔗 系统登录                                                                                                    |
| 上海市律师教据管理系统,2010全新推出<br>律师管理相关法规和律师管理办理指商<br>通申请事务所基本信息登记<br>。实习人员申请实习登记<br>。调档通知公告 | <ul> <li>● 茶洗豆米</li> <li>用户名</li> <li>②</li> <li>密码</li> <li>③ こに密码7?</li> <li>□ 记住我的登录信息</li> <li>登录</li> <li>谜明: 诸使用东方律师阿娅号登录: 律所用户名是律所简称: 律师用户名是执业证号或律协会员号; 实习人员用户名是按描证号或律协会员号; 续一认证方式登录</li> </ul> |
| 上海市司法局<br>JUSTICE SHANGHAI EXAMING BARASSOCIATION                                   | 上海市司法局、上海市律师协会 版权所有 © 2010<br>技术支持: 上海问道 (021-51697170)                                                                                                    |
|                                                                                     | →<br>@ Internet   保护模式: 禁用 《 ◆ ④ 100% →                                                                                                    |

## 登录后,如下图所示:

| 💮 律师                                           | 数排                      | 古管理系<br>Lawyer Data M         | 系统<br>lanagement                                                                                                    |                                                                                                    | 反馈   漫出  <br>位索帮助: | <u> 我的帐户</u>   <u>帮助/支持中心</u><br>Q                                                                                                    |
|------------------------------------------------|-------------------------|-------------------------------|----------------------------------------------------------------------------------------------------|----------------------------------------------------------------------------------------------------|--------------------|----------------------------------------------------------------------------------------------------|
| 导航菜单 公台                                        | 5                       | <u>象上</u> 词                   | 建师事务所 目前有 3条道                                                                                                    | <u> 1知肖末阅读 1&gt;&gt;</u>                                                                                                    |                    |                                                                                                    |
| <b>欢迎页</b><br>2011年度考核<br>律师执业考核评议<br>离职律师考核评议 | <b>夏</b> 2<br>⊡-(<br>最新 | 本所数据统计概发<br>二本所人员总数<br>公告32 2 | 5<br>54人<br>查查调档通知                                                                                                    |                                                                                                    |                    |                                                                                                    |
| 律所考核<br>律师补注册                                  |                         |                               | 作者                                                                                                    | 标题                                                                                                    |                    |                                                                                                    |
| 律师考核名单                                         | 1                       |                               |                                                                                                    | an an anna anna                                                                                                    |                    | ☞ 查看                                                                                                    |
|                                                | €2                      |                               | And the second second sec | and the second second second second                                                                                                    |                    | 요 查看                                                                                                    |
| 事务所管理                                          | ⇒3                      |                               |                                                                                                    | the second second second second second second second second second second second second second second second s                                                                                                    |                    | ₫ 查看                                                                                                    |
| 律师现业申请<br>事冬昕信自                                | ⇒4                      |                               | And the second second                                                                                                    | And the second second second                                                                                                    |                    | 🗗 查看                                                                                                    |
| 律师管理                                           | € 5                     |                               |                                                                                                    |                                                                                                    |                    | ☞ 查看                                                                                                    |
| 实习人员                                           | € ●                     |                               |                                                                                                    | A PROPERTY AND A PROPERTY AND A PROPERTY |                    | ☑ 查看                                                                                                    |
| 行政人员                                           | ⇒7                      |                               | and the second second sec | the second second                                                                                                    |                    | 6 查看                                                                                                    |
| 勘咲甲債<br>小冬ト堀                                   | ⇒ 8                     |                               |                                                                                                    |                                                                                                    |                    | ☑ 查看                                                                                                    |
|                                                | <b>₽</b> 9              |                               |                                                                                                    | and any set of the set                                                                                                    |                    | 한 10 20 20 20 20 20 20 20 20 20 20 20 20 20                                                                                                    |
|                                                | ⇒ 10                    |                               |                                                                                                    | the second second second second second second second second second second second second second second second s                                                                                                    |                    | ☑ 查看                                                                                                    |
| 安全设置                                           | <b>⊉</b> 11             |                               |                                                                                                    | Bernel - Brenelle                                                                                                    |                    | ☞ 查看                                                                                                    |
| 设置密码                                           | 12                      |                               |                                                                                                    | - management of the                                                                                                    |                    | er 2 2 2 2 2 2 2 2 2 2 2 2 2 2 2 2 2 2 2                                                                                                    |
| 用户日志                                           | 13                      |                               |                                                                                                    |                                                                                                    |                    | ☑ 查看                                                                                                    |
|                                                | ⇒ 14                    |                               | ALC: NOT THE OWNER OF                                                                                                    | - The Contract of the                                                                                                    |                    | 한 2010년 1월 19 10년 19 10년 10 10년 19 10년 10 10년 19 10년 10 10년 10 10년 10 10년 10 10년 10 10년 10 10년 10 10년 10 10년 10 10년 10 10년 10 10년 10 10년 10 10년 10 10년 10 10년 10 10 10년 10 10년 10 10년 10년 |
|                                                | 15                      |                               |                                                                                                    |                                                                                                    |                    | ☑ 查看                                                                                                    |

## 2.2.2 律师事务所信息核对

点击"事务所信息"链接,进行律师事务所信息的核对。如下图所示: 如发现有错漏变更,则通过"提交勘误申请"进行变更,具体操作指南详见附录。

| 🚳 律师                   | 数据管理系          | 気疥                                          |                     |      | 反意:過出:   | <u>我的帐户</u>   <u>帮助/支持中心</u> |
|------------------------|----------------|---------------------------------------------|---------------------|------|----------|------------------------------|
|                        | Lawyer Data Ma | nagement                                    |                     |      | 检索帮助:    | ٩                            |
| 日約支通从                  | ±              |                                             |                     |      |          |                              |
|                        |                | <b>————————————————————————————————————</b> | <u>N读 !&gt;&gt;</u> |      |          |                              |
| 欢迎页                    |                |                                             |                     |      |          |                              |
| 2011年度考核               | 律师事务所上海        | 律师事务所 的详细信息                                 |                     |      |          | 🛃 提交勘误申请                     |
| 律师执业考核评议               |                |                                             |                     |      |          |                              |
| 离职律师考核评议<br>律所考核       |                |                                             |                     |      | 如需修改信息,点 | 話"提交勘误                       |
| 律师补注册                  | 名称:            |                                             | 执业状态:               | 正常执业 | 由法"进入信息的 | ३२७ स्त्र स्त्र              |
| 律师考核名单                 | 执业许可证:         |                                             | 组织形式:               | 普通合伙 | 甲消 过入情态情 |                              |
| when day and defendent | 住所地址:          | 14040-010                                   | 住所地由%编:             |      |          |                              |
| <b>争务所官理</b><br>律师协业由速 | 主管机关:          |                                             |                     |      |          |                              |
| 事务所信息                  | 100 July -     |                                             | 115.25 円 40.        |      |          | 7                            |
| 律师管理                   | 间称:<br>茶卉在段。   |                                             | 11.准口期:             |      |          | _                            |
| 实习人员                   | 央义名称:          | 34.00                                       | 盲用名:<br>11 上海士      |      |          | _                            |
| 加減人気<br>勘误申请           | 忌方所形式:         |                                             | 反立英产:               | -    |          | _                            |
| 业务上报                   | 分所设立情况         | 本该立分所                                       | 見珇轵形式:              | 尤    |          | _                            |
| 获奖记录                   | 行坝王官姓名:        |                                             | 负责人姓名:              |      |          |                              |
| 七〇八平                   | 联络地址:          |                                             | 联络地曲%编:             |      |          | 1                            |
| 9 王 10 血<br>设置亦码       | 联络地性质:         | 88                                          | 办公场所面积:             |      |          | -                            |
| 用户日志                   | 联系电话:          | C                                           | 联系传真:               |      |          | -                            |
|                        | 网站地址:          | The second second                           | 邮箱地址:               | 1000 |          | -                            |
|                        |                | ſ                                           | 1                   |      |          | 7                            |
|                        | 业务领域           |                                             |                     |      |          | _                            |
|                        | 暂无             |                                             |                     |      |          |                              |
|                        | 简介             |                                             |                     |      |          |                              |
|                        | 新无             |                                             |                     |      |          | -                            |
|                        | BZ             |                                             |                     |      |          |                              |
|                        |                |                                             |                     |      |          |                              |

## 2.2.3 对律师考核评议

点击左侧导航菜单项"律师执业考核评议",如下图所示:

|                                                                                                    | 数据管理<br>Lawyer Data                                        | 系统<br><sup>Management</sup>                               | 目前有3                                         | 条道知尚未阅读 1>                                                         | 2                                                                      |                                         | <b>反機   退出</b><br>检索帮助 | <u>我的帐户</u>   ;  | <u>帮助/支持中心</u><br>Q |
|----------------------------------------------------------------------------------------------------|------------------------------------------------------------|-----------------------------------------------------------|----------------------------------------------|--------------------------------------------------------------------|------------------------------------------------------------------------|-----------------------------------------|------------------------|------------------|---------------------|
| <b>欢迎页</b><br>2011年度考核<br>律师执业考核评议<br>寓职律师考核详议<br>律师考核<br>律师补注册<br>律师考核名单<br>事务所管理<br>律师执业申请<br>事务所管理<br>律师简理 | 请注意:<br>还未参加本年<br>查看所有考核                                   | 度年检的律师(444<br>律师名单                                        | 名) 有:                                        | na-                                                                | n man                                                                  | -                                       |                        | ar.a.)           |                     |
| 实习人员<br>行政人员<br>勘误申请<br>业务上报<br>获奖记录<br><b>安全设置</b><br>设置密码<br>用户曰志                                           | 序 号<br>注意:<br>(1) 请谨慎提<br>(2) 如律师走<br>(3) 正在办明<br>(4) "已转出 | 会员号<br>推作,一旦评定后将元<br>被表需要变更,请在<br>披山北机构变更的律师<br>"律师表明执业关系 | 姓 名<br>法修改。如讨<br>评定前操作,<br>5,如选择在3<br>记转入新所, | 参加考4<br>执业证号<br>平定为"不参加",可<br>一旦评定后将不允许<br>变更后的律师事务所述<br>如律师选择在新所参 | <b>8律师</b><br>身份证号<br>由律师进行重新提交考析<br>修改。<br>行考核,可操作评定"矛<br>加年检,则操作评定"矛 | 执业类型<br>§表申请评定。<br>不参加",待手续变更<br>新所年检"。 | 译定<br>完成后,由律师重新        | 人 数: 0<br>描交考核表。 |                     |

列表中将会出现所有已进行"律师执业年度考核" 登记的律师,律师事务所可根据律 所评议结果点击"称职"、"不称职"、"基本称职"按钮进行考核评议。

对于正在办理执业机构变更,系统尚未变更完成的,选择在新所进行考核评议的律师, 可选择"不参加"。

对于变更前已在老所参加考核,但未经老所评议的,执业关系已转入新所后,可点击"转入考核"按钮,将律师的考核表转入新所评议。

如下图所示:

| 技工業       大工       大工         運動有含效律师4年       人数:1         運動有含效律师4年       人数:1         第年       空気       生         1) 請求情報作,一目時定后時无法紹介。如時定均 "不動加",可由律师进行重新提文考核表申请许定。       2) 加健师教装羅要要題,請求許定前條作,一目時定后時不无紹介。如定治 "不動加",可由律师进行重新建文考核表申请许定。         2) 加健师教装羅要要題,請求許定前條作,一目時定后時不无紹介。如定治 "不動加",可由律师进行重新建文考核表申请许定。       2) 加健师教学者 (地址学生、不動加", 体主投空里完成后,由律师重新催文考技表。         2) 加健师教学者の消費加考核的律师(执业关系已转入本所不称现)       人款:1         第4       加祉证号       身份证号       地址定型       林成木電         2) "在其他律师事务所参加考核的律师(执业关系已转入本所不称现)       人款:1       (人款:1)       (人款:2)         第       全人员 生名       地址证号       身份证号       地址定型       林校林在         1) "未提先""的哪师重新提文考核,自动转入本所考核。                                                                                                    |
|----------------------------------------------------------------------------------------------------|
| 書所自考號律師名单                                                                                                    |
| 互加自当教律师与生         人数:1           第日         第月10日号         以出类型         详定         人数:1           第日         第日         第日         第日         第日         第日           第日         第日                     |
| 直角前去慈建理会社            方津师考核进行评议         参加考核律师         人款:1           序号 会员号 姓名 执业证号 身份证号 执业类型 详定         承報职 董本称职 不参加 @ 董备考核表           1) 请谐操作: - 日评定后将无法修改。如评定为"不参加",可由律师进行重新提交考核表申请评定。         ② 面植师考核素需要变更,请在评定前操作: - 日评定后将不妨修改。           2) 加维师考核表需要变更,请在评定前操作: - 日评定后将不妨修改。         ③ 宣告考核表           3) 正在办理时共相稳空理论证明,如此结在变更后的话册事务所参加考核的律师 (执业关系已核入本所)         人款:1           家会号 姓名 执业证号 身份证号 执业类型 考核水态         ● 查看考核表           * 一         ● 查看考核表           第         ● 如何示号 原始成本新考核。           2) **核型+ 的增师重新提交考核,自动核入本新考核。         ● 公告 地址已 第 月份证号 包括 考察 考核中           1) **提交* 的律师理新提交考核,自动核入验: 自由 "缺入法核" 转出。           3) *已转定**、*********************************                                                                                                    |
| 方律师考核进行评议           参加考核律师         人数:1           序号 会员号 姓名 执业证号 身份证号 执业类型 评定         秘殿 不秘职 基本秘照 不参加 @ 查备考核表           第:         一         秘殿 不秘职 基本秘照 不参加 @ 查备考核表           第:         一         秘殿 不秘职 基本秘照 不参加 @ 查备考核表           第:         回 读信学定局将无法结决。如评定为 "不参加",可由律师进行重新提交考核未申请评定。         @ 查备考核表           第:         一         秘殿 不秘职 基本秘照 不参加 @ 查备考核表           (2) 师律师表明执业关系已接入新所,如律师选择在新所参加考核的律师 (执业关系已转入本所)         人款:1           享号 会员号 姓名 执业证号 身份证号 执业类型 考核状态<br>@ 查看考核表         人数:1           第         ●         ●         ●         ●           2) "考核中" 的律师重新提交考核,自动转入本所考核。         ●         ●         ●           2) "考核中" 的律师重新提交考核,自动转入本所考核。         ●         ●         ●         ●           第         ●         ●         ●         ●         ●         ●           第         ●         ●         ●         ●         ●         ●         ●         ●         ●         ●         ●         ●         ●         ●         ●         ●         ●         ●         ●         ●         ●         ●         ●         ●         ●         ●         ●         ●         ●         ●         ●         ●         ●         ● |
| State       State       State       Age: 1         第       会员号       姓名       执业证号       务份证号       执业类型       评定                                                                                                    |
| 対律师考核进行评议         参加考核律师       人数:1         序号       会员号       姓名       执业定型       评定       人数:1         印       確認       算份证号       执业定型       评定       不参加       基本称职       不参加       @ 宣画考核表         第       日       確認       算份证号       执业定型       评定       不参加       基本称职       不参加       @ 宣画考核表         第       日       日       日       日       日       日       日       日       @ 宣画考核表         第       日       日                                                                                                    |
| 正式         大数:1           第号         会员号         姓名         执山证号         身份证号         执山类型         评定           2 查看考核表           第:         (1) 请當指尋作,一目评定后将无法成改。如评定为 "不参加",可由律师进行重新提交考核表申请评定。         (2) 加埠师修装需要变更、清在评定前操作,一目评定后将不力许修改。         (3) 正在办理机计机构变更的律师,如注释之管理完成后,由律师重新提交考核表。         (3) 正在办理机计机构变更的律师,如注释之管理完成后,由律师重新提交考核表。         (4) "已转出"律师表明执业关系已转入新所,如律师送择位新所参加年龄,回播作评定 "新所年龄"。         (4) "已转出"律师表明执业关系已转入新所,如律师送存新所参加年龄,回播作评定 "新所年龄"。           (4) "已转出"律师素明报交考核,自动转入本所考核。         (1) 考察, 首动正号         身份证号         执业类型         考核状态           (2) "查看考核表         (1) "未建交"的律师重新提交考核,自动转入本所考核。         (2) 查看考核表         (2) 查看考核表           (2) "考察" 的律师重新提交考核,自动转入本所考核。         (2) "查看考核律师         (4) "已评定"、"已論章"的律师考核不能进行转入操作           (3) "已评论"、"已评定"、"已論章"的律师考核不能进行转入操作         人款:0                                                                                                    |
| 中國     中國     中国     中国                                                                                                    |
| 1) 请谨慎保作,一旦评定后将无法修改。如评定为"不参加",可由律师进行重新提交考核表申请评定。         2) 加律师考核素需要变更,请在评定前操作,一旦评定后将不允许修改。         3) 正在小理执业机构容理的律师,如法提在变更后的律师基条 而进行差核。可操作评定"不参加",待手续变更完成后,由律师重新提交考核表。         (4) "已转出"律师表明执业关系已转入新所,如律师选择在新所参加年稳,则操作评定"新所年检"。         文書       女员号         女员号       姓名         其上证号       身份证号         大提文"的律师重新提交考核,自动转入本所考核。         (2) "考核中"的律师重新提交考核,自动转入本所考核。         (2) "考核中"的律师更新提交考核,自动转入本所考核。         (3) "已评论"、"已建章"的律师考核不能进行转入操作         人数: 0         享号       全员号         生名       身份证号         如此证号       身份证号         人数: 0                                                                                                    |
| 遼:       1) 请谨慎操作,一旦评定后将无法修改。如评定为"不参加",可由律师进行重新提交考核表申请评定。       2) 加律师考核表需要变更,请在评定前操作,一旦评定后将不允许修改。         3) 正在小理执业机构容更的律师,如法程在变更后的律师语条面进行生核,可操作评定"不参加",待手经变更完成后,由律师重新提交考核表。       4) "已转出"律师表明执业关系已转入新所,如律师选择在新所参加年私,则操作评定"新所年私"。         4) "已转出"律师表明执业关系已转入新所,如律师选择在新所参加年私,则操作评定"新所年私"。       人数:1         家号 全员号 姓名 执业证号 身份证号 执业类型 考核状态 全职 考核中 医人考核 @ 查看考核表         2) "考核中"的律师更新提交考核,自动转入本所考核。       2) "考核中"的律师可转入本所进行考核,经入办法:占击"转入类核"按钮。         3) "已评论"、"已详定"、"已盖章"的律师考核不能进行转入操作         A       执业证号 身份证号 执业类型                                                                                                    |
| 在其他律师单务协参加考核的律师 (执业关系已接入本协)     人数:1       客号     会员号     姓名     执业证号     身份证号     执业类型     考核小     養衣木核       夏               第                第                 第                 1                  10     **#20"                10     **#20"                2)     **#50"                2)     **#50"                3)     ***     ****               3)     ***                                                                                                    |
| 小工兴型     考核小     検入考核       1          1          2:     *         3:     ::     ::     ::       ::     ::     ::     ::       ::     ::     ::     ::       ::     ::     ::     ::       ::     ::     ::     ::       ::     ::     ::     ::       ::     ::     ::     ::       ::     ::     ::     ::       ::     ::     ::     ::       ::     ::     ::     ::                                                                                                    |
| 意:     2.1 "未提交"的律师重新提交考核,自动转入本所考核。     2.2 "考核中"的律师回转入本所进行考核,转入办法:点击"转入考核"按钮。       3) "已评议"、"已评定"、"已盖章"的律师考核不能进行转入操作         不参加考核律师     人数:0       客号     姓名     执业证号     身份证号     执业类型                                                                                                    |
| 第:         1) "未提交"的律师重新提交考核,自动转入本所考核。         2) "考核中"的律师可转入本所进行考核,转入办法;占击 "转入考核" 拾招。         3) "已评议"、"已评定"、"已益章"的律师考核不能进行转入操作                                                                                                    |
| 不参加考核律师         人数: 0 <b></b>                                                                                                    |
| 字号         会员号         姓名         执业证号         身份证号         执业类型                                                                                                    |
|                                                                                                    |

## 2.2.4 已离职律师执业考核评议

点击左侧菜单项"离职律师考核评议"进入到 2010 年度本所离职律师的考核评议。 对离职律师进行评议,点击"称职"、"不称职"、"基本称职"按钮完成对该律师的评议 工作。

| 🚳 律师                                                                                                    | 数据管理系统                                                                                              | 反體   退出   我的帐户   帮助/支持中心    |
|----------------------------------------------------------------------------------------------------|----------------------------------------------------------------------------------------------------|-----------------------------|
|                                                                                                    | Lawyer Data Management                                                                              | 检索帮助:                       |
| 导航菜单公子                                                                                                    | 告 <u>我,我们不知道我们的,我们的你们的,我们就不</u> 能没有了。                                                               |                             |
| <b>欢迎页</b><br>2011年度考核<br>律师执业考核评议<br>密职律师考核评议<br>律师将考核<br>律师所考核名单<br>事务所管理<br>律师执业申请<br>来名5556月                                | 2011年度曾经在本所执业律师考核           序号 会员号 姓名 执业证号 身份证号 执业类型           //////////////////////////////////// | 人 数: 1<br>评定<br>称职 不称职 基本称职 |
| ●夯师写加<br>律师习人员<br>管理<br>实 政政长者<br>资政 人员<br>勤 供予<br>定<br>资<br>文<br>政<br>史<br>上<br>记<br>录<br><b>安全</b><br>置置<br>文<br>政<br>政<br>人员 |                                                                                                    |                             |

## 2.2.5 律师补注册

律师事务所在已完成年检工作后,新申请年度考核的律师通过"律师补注册"进入律师 的考核评议,具体操作同律师考核评议。如下图所示:

| 🔮 律师                                                            | 数        | 居管理<br>Lawyer Dat                              | 系统<br><sup>a Management</sup>                  |                                          |                                                           |                                            |                              | i          | 2   退出    | <u>我的帐户</u> ( | <u>帮助/支持中心</u><br>Q |
|-----------------------------------------------------------------|----------|------------------------------------------------|------------------------------------------------|------------------------------------------|-----------------------------------------------------------|--------------------------------------------|------------------------------|------------|-----------|---------------|---------------------|
| 导航菜单 公 台                                                        | <b>5</b> | 2                                              |                                                | 目前有 03                                   | 条通知尚未阅读!>>                                                | :                                          |                              |            |           |               |                     |
| <b>欢迎页</b><br>2011年度考核<br>律师执业考核评议<br>察印律师考核评议                  | 特别       | 別提醒:贵」                                         | 所考核登记表尚                                        | í未填报,イ                                   | 「能进行律师补注册                                                 | 冊操作。 请在領                                   | !师事务所完成                      | 成年检后,20    | 12年12月31日 | 之前完成补         | 注册手续                |
| 律所考核                                                            |          |                                                |                                                |                                          |                                                           |                                            |                              |            |           |               |                     |
| 律师补注册                                                           |          |                                                |                                                |                                          | 参加补注册                                                     | <b>非律师名单</b>                               |                              |            |           | 人数:0          |                     |
| 律师写核名甲                                                          |          | 序号                                             | 会员号                                            | 姓名                                       | 执业证号                                                      | 身份证号                                       | 执业类                          | 型          | 评定        |               |                     |
| <b>事务所管理</b><br>律师执业申请<br>事务所信息<br>律师管理<br>实习人员<br>行政人员<br>勘误申请 |          | 注意:<br>(1)律师补注<br>(2)请谨慎<br>(3)如考核:<br>(4)补注册计 | 主册开始时间:律]<br>操作,一旦评定后<br>表需要变更,请在<br>平定后,请主动联; | 所完成年检(Ψ<br>将无法修改。如<br>平定前操作,−<br>系上海律师协会 | 处到区县司法局上门办现<br>口评定为"不参加",可<br>- 旦评定后将不允许修改<br>会进行评定,评定后联系 | 里通知后); 截止的<br>可由律师进行重新提<br>5。<br>乐区县司法局进行盖 | 间: 2012年12月<br>交考核表申请评<br>章。 | 31日。<br>定。 |           |               |                     |
| 业分上报<br>获奖记录                                                    |          |                                                |                                                |                                          |                                                           |                                            |                              |            |           |               |                     |
|                                                                 |          |                                                |                                                |                                          |                                                           |                                            |                              |            |           | 1             |                     |
| 安全设置                                                            |          |                                                |                                                | 外所                                       | 专入的补注册律师名单                                                | 单 (执业关系已转                                  | 入本所)                         |            |           | 人数:0          |                     |
| 设置密码                                                            |          | 序号                                             | 会员号                                            | 姓名                                       | 执业证号                                                      | 身份证号                                       | 执业类型                         | 考核         | 状态        |               |                     |
| 用戸口志                                                            |          | 注意:<br>(1)"未提:<br>(1)"考核·                      | 交":律师未提交<br>中":律师之前在:                          | 考核表(或提求<br>老所已提交考核                       | を后被驳回),需律师重<br>支表,但进行评定,需要                                | ₤新提交,自动转入<br>夏进行补注册登录。                     | 本所考核。                        |            |           |               |                     |

#### 2.2.6填报律师事务所考核登记表

(1)核对《律师事务所年度检查考核登记表》各项记载事项,如有错漏变更,可直接 修改。修改后等待信息变更生效,如下图所示。

| 请仔细核对您的信息           | 息,确保所有信息完全正确!如果您已    | 经提交勘误(点击此处查看)      | <u>制误状态</u> )。请耐心等待审批,审批通过后再发起年检!                                                                                                    |
|---------------------|----------------------|--------------------|----------------------------------------------------------------------------------------------------|
| 《律师事务所年度            | 检查考核和律师执业年度考核系统操作    | <u>作指南》</u> 操作指南下载 |                                                                                                    |
|                     |                      |                    |                                                                                                    |
| 名称:                 | 10000000             | 批准日期:              | Martin a                                                                                                    |
| 执业许可证:              | Terraria car         | 组织形式:              | 1.0                                                                                                    |
| 住所地                 | 100 B (0.00 P) (0.00 | 住所地曲险扁:            |                                                                                                    |
| 主管机关:               | POI -                | 简称:                | #100                                                                                                    |
| 英文名称:               | Red Collinson        | 行政主管:              | 选择                                                                                                    |
| 党组织形式:              | 无                    | → 设立资产:            | 30 (单位万元)                                                                                                    |
| 分所设立情况              |                      |                    | 🛖 添加分所                                                                                                    |
| 多个派驻律师以ì            |                      |                    |                                                                                                    |
| 联络地址:               |                      |                    | 联络地由附肩: 1000000000000000000000000000000000000                                                                                                    |
| 联络地址:               |                      | <b>兰德</b> · 联络地邮编: | 1                                                                                                    |
| 联络地性质:              | 租赁                   | ▼ 办公场所面积:          | 500 (单位平方米)                                                                                                    |
| 联系电话:               | 10.000               | 联系传真:              | 5 T                                                                                                    |
| 网站地址:               | Ny Taona Ny INSTAN   | 邮箱地址:              | ing a state of the state of the |
| 共 1条奖励<br>注:请填报区级以上 | 上奖励,获奖时间、颁发机构和名称为必1  | 真项。如填写不完整,打印表      | ✿添加奖励记录                                                                                                    |
| 时间                  | 机构                   | 名称                 |                                                                                                    |
|                     |                      |                    | ☞ 提交勘误 💥 刪除                                                                                                    |
|                     |                      | 保存                 | 修改信息后,点击"保存"按钮,待审核生效后,再继续律师事<br>务所年度检查考核登记表的填报                                                                                                    |
|                     | 确认以上信息完全正确,开始        |                    | 查考核登记表                                                                                                    |

信息变更后,需要等待审核后,信息变更才能生效。待信息变更生效后,才能进行年度 考核登记表的填报。

(2) 填报律师事务所年度考核登记表

在填报律师事务所年度考核登记表之前,你应完成对所内所有律师的考核评议工作,否则无法继续年度考核登记表的填报工作。

如下图所示:

请注意:

#### 还未参加本年度年检的律师有:

the second second second second second second second second second second second second second second second s

| 执业许可                                                                                                    |                                                                                                    |                                                                                                    | 11                                                                                                    |                                                                                                    |                                                                                                    |                                                                                                    | 主管相                                                                                                    | 机关:                                                                       |                                                                                                    |                    |                                                                                                    |                                                                                                    |   |
|----------------------------------------------------------------------------------------------------|----------------------------------------------------------------------------------------------------|----------------------------------------------------------------------------------------------------|----------------------------------------------------------------------------------------------------|----------------------------------------------------------------------------------------------------|----------------------------------------------------------------------------------------------------|----------------------------------------------------------------------------------------------------|----------------------------------------------------------------------------------------------------|---------------------------------------------------------------------------|----------------------------------------------------------------------------------------------------|--------------------|----------------------------------------------------------------------------------------------------|----------------------------------------------------------------------------------------------------|---|
|                                                                                                    | 可证号:                                                                                                    |                                                                                                    |                                                                                                    |                                                                                                    |                                                                                                    |                                                                                                    | 负责                                                                                                    | 人:                                                                        | 组织开                                                                                                    | /式:                |                                                                                                    |                                                                                                    |   |
| 住所:                                                                                                    | 1000                                                                                                    |                                                                                                    | 1000                                                                                                    |                                                                                                    |                                                                                                    |                                                                                                    | 电话                                                                                                    |                                                                           | 6 真:                                                                                                    |                    |                                                                                                    |                                                                                                    |   |
| 设立时间                                                                                                    | ia):                                                                                                    |                                                                                                    |                                                                                                    | 总分所: 魚                                                                                             | 急所                                                                                                    |                                                                                                    | 党支持                                                                                                    | 部形式: ;                                                                    | 无                                                                                                    |                    |                                                                                                    |                                                                                                    |   |
| 行政主管                                                                                                    | 管:                                                                                                    |                                                                                                    |                                                                                                    |                                                                                                    |                                                                                                    |                                                                                                    |                                                                                                    |                                                                           | 手机号                                                                                                    | 码:                 |                                                                                                    |                                                                                                    |   |
|                                                                                                    |                                                                                                    |                                                                                                    |                                                                                                    |                                                                                                    | 专职律师                                                                                                    | þ                                                                                                    |                                                                                                    |                                                                           |                                                                                                    |                    |                                                                                                    | 人数:1                                                                                                    |   |
| 序号                                                                                                    | 会员号                                                                                                    |                                                                                                    | 姓名                                                                                                    | 执业证                                                                                                | 5                                                                                                    | 身份证                                                                                                    | E号                                                                                                    |                                                                           | 政治面貌                                                                                                    | 首次执业               | 2012年会费                                                                                                    | 考核结果                                                                                                    |   |
| 1                                                                                                    |                                                                                                    |                                                                                                    |                                                                                                    |                                                                                                    |                                                                                                    |                                                                                                    |                                                                                                    |                                                                           |                                                                                                    |                    |                                                                                                    | 称职                                                                                                    |   |
|                                                                                                    |                                                                                                    |                                                                                                    |                                                                                                    |                                                                                                    | 兼职律师                                                                                                    | þ                                                                                                    |                                                                                                    |                                                                           |                                                                                                    |                    |                                                                                                    | 人数:0                                                                                                    | ] |
| 序号                                                                                                    | 会员                                                                                                    | 号                                                                                                    | 姓名                                                                                                    | 扶                                                                                                  | 业证号                                                                                                    | 身份证                                                                                                    | E号                                                                                                    | 政治面                                                                       | 碗 首                                                                                                    | 欠执业                | 2012年会费                                                                                                    | 考核结果                                                                                                    |   |
|                                                                                                    |                                                                                                    |                                                                                                    | 不                                                                                                    | 参加考核征                                                                                              | 聿师                                                                                                    |                                                                                                    |                                                                                                    |                                                                           | 人物:                                                                                                    | 11                 |                                                                                                    |                                                                                                    | 1 |
| 序号                                                                                                    | 会员号 姓:                                                                                                    | 名                                                                                                    | 执业证号                                                                                                    |                                                                                                    | 身份证号                                                                                                    |                                                                                                    |                                                                                                    | 执业类组                                                                      | 型 原因                                                                                                    |                    |                                                                                                    |                                                                                                    |   |
| 1                                                                                                    | 12.0                                                                                                    |                                                                                                    |                                                                                                    |                                                                                                    |                                                                                                    |                                                                                                    |                                                                                                    | 专职                                                                        | 请选择                                                                                                    | 原因                 |                                                                                                    | -                                                                                                    | 1 |
| 2                                                                                                    |                                                                                                    | 100                                                                                                    |                                                                                                    | -                                                                                                  |                                                                                                    |                                                                                                    |                                                                                                    | 专职                                                                        | 请选择                                                                                                    | 原因                 |                                                                                                    | -                                                                                                    |   |
| 3                                                                                                    | 1000                                                                                                    |                                                                                                    |                                                                                                    | 1000                                                                                               |                                                                                                    |                                                                                                    |                                                                                                    | 专职                                                                        | 请选择                                                                                                    | 原因                 |                                                                                                    | •                                                                                                    |   |
| 4                                                                                                    | 1 mar 1 mar                                                                                                    |                                                                                                    | -                                                                                                    | -                                                                                                  | 1000                                                                                                    |                                                                                                    |                                                                                                    | 专职                                                                        | 请选择                                                                                                    | 原因                 |                                                                                                    | +                                                                                                    | - |
| 5                                                                                                    | and the                                                                                                    |                                                                                                    |                                                                                                    | -                                                                                                  |                                                                                                    |                                                                                                    |                                                                                                    | 专职                                                                        | 请洗坛                                                                                                    | 原因                 |                                                                                                    | •                                                                                                    | - |
| 6                                                                                                    |                                                                                                    |                                                                                                    |                                                                                                    |                                                                                                    |                                                                                                    |                                                                                                    |                                                                                                    | 专即                                                                        | )日 A201年<br>[書:4-12                                                                                                    | (原因)               |                                                                                                    |                                                                                                    |   |
| 7                                                                                                    |                                                                                                    |                                                                                                    |                                                                                                    |                                                                                                    |                                                                                                    |                                                                                                    |                                                                                                    | 全田                                                                        | 1月125年                                                                                                    | 西天                 |                                                                                                    |                                                                                                    | - |
| 0                                                                                                    |                                                                                                    |                                                                                                    |                                                                                                    |                                                                                                    |                                                                                                    |                                                                                                    |                                                                                                    | -< 4%<br>(本)F0                                                            | 同恐律                                                                                                    |                    |                                                                                                    | -                                                                                                    | - |
| 0                                                                                                    |                                                                                                    |                                                                                                    |                                                                                                    |                                                                                                    |                                                                                                    |                                                                                                    |                                                                                                    | 로맨                                                                        | (肩)达排<br>3★2#-15                                                                                                    | ariai              |                                                                                                    | •                                                                                                    | - |
| 3                                                                                                    |                                                                                                    |                                                                                                    |                                                                                                    |                                                                                                    |                                                                                                    |                                                                                                    |                                                                                                    | ~ 파                                                                       | · 」「「」」「「」」「」」「」」「」」「」」「」」「」」「」」「」」「」」」「」」」「」」」「」」」「」」」「」」」「」」」「」」」「」」」「」」」「」」」「」                                                                                                    | r<br>r<br>r        |                                                                                                    | •                                                                                                    | - |
| 10                                                                                                    |                                                                                                    |                                                                                                    |                                                                                                    |                                                                                                    |                                                                                                    |                                                                                                    |                                                                                                    | 支出                                                                        | 请选择                                                                                                    |                    |                                                                                                    | •                                                                                                    | - |
| 11                                                                                                    |                                                                                                    |                                                                                                    |                                                                                                    |                                                                                                    |                                                                                                    |                                                                                                    |                                                                                                    | 专职                                                                        | 请选择                                                                                                    | 「見」」               |                                                                                                    | -                                                                                                    |   |
|                                                                                                    | ,                                                                                                    |                                                                                                    | 1                                                                                                    | 主其他律师                                                                                              | 事务所参加                                                                                                    | 时考核的                                                                                                    | 律师                                                                                                    | 名单                                                                        |                                                                                                    |                    | 人 数:                                                                                                    | 1                                                                                                    |   |
| 序号                                                                                                    | 会员号                                                                                                    | -                                                                                                    | 姓名                                                                                                    | _                                                                                                  | 执业证号                                                                                                    |                                                                                                    |                                                                                                    |                                                                           | 执                                                                                                    | 业类型                | 考核状                                                                                                    | 态                                                                                                    | - |
| 1                                                                                                    |                                                                                                    |                                                                                                    |                                                                                                    |                                                                                                    |                                                                                                    |                                                                                                    |                                                                                                    |                                                                           |                                                                                                    |                    | 已提交                                                                                                    |                                                                                                    |   |
| 本律师書                                                                                                    | 束的自动主成<br>事务所是否存存<br>〕 放任、纵容<br>□ 不按规定建                                                                                                    | 在下歹<br>、祖<br>立健:                                                                                                    | 业情形:<br>护律师执业)<br>全内部管理(                                                                                                    | <b>志</b> 法行为,<br>制度,日常                                                                             | 本<br>造成严重后                                                                                                    | <b>考核年</b><br>律师事<br>果的;<br>混乱,這                                                                                                    | 度無効<br>券所自<br><sup> </sup> 長成本月                                                                                                    | <b>1</b> 查<br>所不能正:                                                       | 常运转的;                                                                                                    |                    |                                                                                                    |                                                                                                    | - |
| 本律师調                                                                                                    | 〒町町町主城<br>事务所是否存7<br>放任、纵容<br>不按规定建<br>本所受到行<br>不能保持法定<br>○ 合伙人不<br>○ 实际住所                                                                                                    | 在下 利<br>1<br>立<br>1<br>立<br>1<br>1<br>1<br>1<br>1<br>1<br>1<br>1<br>1<br>1<br>1<br>1<br>1                                                                                                    | →情形:<br>护律师执 <u>北</u> )<br>全内部管理<br>問未按要求<br>系件的,包括<br>人或派驻律<br>人或派驻律<br>人或派驻律                                                                                                    | 畫法行为,<br>制度,日常<br>进行整改或<br>5:<br>而不足三人<br>所不一致未                                                    | 本<br>造成严重后<br>管理松懈、<br>者整改未达<br>的;<br>办理变更登                                                                                                    | 考核年<br>律师事<br>果的;<br>混乱,<br>淀<br>标的;<br>记手续的<br>记手续的                                                                                                    | <b>寶蕉如<br/>务所自</b><br>造成本所                                                                                                    | <b>记录</b><br>1查<br>所不能正)                                                  | 掌运转的;                                                                                                    |                    |                                                                                                    |                                                                                                    |   |
| 本律师<br>本律师<br>本所                                                                                                    | 束的自动主风 事务所是否存符 前任、纵容違行、 本所得法定行 本所發生分に、 本所發生分に、 本所發生分に、 近代 近代 上交日の定所 指交目の定所                                                                                                    | 在下 过 政设 足 行 耽 注 政 公 定 所 袒 健 健 妙 穿 三 依 业 注                                                                                                    | ●情形:<br>抽一個一個一個一個一個一個一個一個一個一個一個一個一個一個一個一個一個一個一個                                                                                                    | 违制度行为,<br>制造行整改,<br>同行整改,<br>而不不足三人,<br>不不不此业全影,<br>和太子,                                           | 本<br>造成严重后<br>管理松懈、<br>者整改未达<br>的;<br>亦理变更登<br>度考核。<br>碗的。                                                                                                    | 考核年<br>律师事<br>果的;<br>混标的;<br>這<br>存在<br>严<br>雪<br>二                                                                                                    | <b>夏蕉刘<br/>齐所自</b><br>皆成本月<br>句。<br>章弄虚何                                                                                                    | <b>社记录</b><br>]查<br>所不能正:<br>作假行为i                                        | 掌运转的;                                                                                                    |                    |                                                                                                    |                                                                                                    |   |
| 本律师到<br>一<br>本所7<br>[<br>[<br>]                                                                                                    | 束的自动主风 事务所是否存行 前任、纵空 本乐好受头之、 本乐好受头之、 本保持送完计 合伙人不能保持法完计 会伙人住的定重 有其他产生 在度、                                                                                                    | 在下这一个这个人的 一个 一个 一个 一个 一个 一个 一个 一个 一个 一个 一个 一个 一个                                                                                                    | 小情形:<br>护律师场上理时<br>一种常常要求<br>行中的常要求<br>行中,沿望时<br>人致登记的告知<br>行为,造成<br>一面<br>15<br>1                                                                                                    | 查法行为常式<br>制度, 整改式<br>。<br>市不足豆致土<br>。<br>一、市不不一致土<br>生<br>影子、一、一、一、一、一、一、一、一、一、一、一、一、一、一、一、一、一、一、一 | 本<br>造成严重后、<br>管理松懈、<br>約;<br>亦功理变变登<br>成考核情况<br>响的。<br>全                                                                                                    | 考核年]<br>律师事:<br>                                                                                                    | 度 <b>惩刘</b><br>劳所自<br>造成本月<br>百弄虚何<br>新和<br>五<br>二<br>考<br>核<br>二<br>二<br>二<br>考<br>核                                                                                                    | <b>1</b><br>1<br>1<br>1<br>1<br>1<br>1<br>1<br>1<br>1<br>1<br>1<br>1<br>1 | 常运转的;<br>的;                                                                                                    | 由, 太彩101           | -∞т <u>т</u> 15 и                                                                                                    |                                                                                                    |   |
| 本律师神<br>本律师神<br>本<br>本<br>本<br>本<br>本<br>に<br>に<br>に<br>に<br>に<br>に<br>に<br>に<br>に<br>に<br>に<br>に<br>に                                                                                                    | 來打自回切主點。<br>事务就任我與要法公開。<br>和我的是玉、纵定到法人服要法人服要法人服要<br>是一次的是玉、纵定到法人服要法人服要<br>一一次的是玉、纵定到法人服要法人服等上。<br>一一次的是玉、纵定到法人服等上。<br>一一次的是玉、小子和我们的一个一个。<br>本是一个人们的一个人们的一个人们的一个人们的一个人们的一个人们的一个人们的一个人们的                                                                                                    | 在下,立政设定与执法 业了 新 务 代 0 任师下 ?? 2 4 4 4 5 2 4 4 5 2 4 4 4 5 2 4 4 5 2 4 4 5 2 4 4 5 2 4 4 5 2 4 4 5 2 4 4 5 2 4 4 5 2 4 4 5 2 4 4 4 5 2 4 4 5 2 4 4 4 5 2 4 4 5 2 4 4 4 5 2 4 4 4 5 2 4 4 5 2 4 4 4 5 2 4 4 4 5 2 4 4 4 5 2 4 4 4 5 2 4 4 4 5 2 4 4 4 5 2 4 4 4 5 2 4 4 4 5 2 4 4 4 5 2 4 4 5 2 4 4 4 5 2 4 4 5 2 4 5 2 4 5 1 5 1 5 1 4 1 4 1 4 1 4 1 4 1 4 1 4 | 山南形:<br>山伊市の設置の<br>小市2000年の<br>小市2000年の<br>小市2000年の<br>小市15<br>人名<br>本部後、<br>の<br>、<br>しい<br>型で、<br>北部<br>型で、<br>北部<br>した<br>型で、<br>北部<br>した<br>の<br>、<br>した<br>した<br>、<br>、<br>した<br>の<br>、<br>、<br>した<br>の<br>、<br>、<br>した<br>の<br>、<br>、<br>、<br>、<br>、<br>、<br>、<br>、<br>、<br>、<br>、<br>、<br>、                                                                                                    |                                                                                                    | 本<br>這管理松碟、<br>的;<br>可度考較情況<br>前的;<br>支照律师12<br>6666(%;<br>第<br>計が及考の<br>4<br>2<br>2<br>2<br>2<br>3<br>2<br>3<br>3<br>3<br>4<br>3<br>3<br>4<br>4<br>4<br>4<br>4<br>4<br>4<br>4<br>4<br>4<br>4<br>4<br>4 | 考核年<br>律 年<br>県<br>混<br>标<br>前<br>;<br>道<br>作<br>子<br>度<br>、<br>し<br>新<br>、<br>二<br>存<br>子<br>度<br>、<br>し<br>、<br>、<br>、<br>、<br>、<br>、<br>、<br>、<br>、<br>、<br>、<br>、<br>、 | 意 方所自<br>点成 的 a 弄 考 新所自<br>点成 。 虚 後 职<br>有 共 九<br>人 前 自 六 方 重 有 共 人 示 一 一 5 一 5 一 5 一 5 一 5 一 5 一 5 一 5 一 5                                                                                                    | <b>は记录</b><br><b>1査</b><br>所不能正:<br>作解行为if<br>作解行为if<br>中所の<br>人,占刍       | 常运转的; 前; △ (律师师<br>全部律师命)? 人。 次 次 次 次 次 次 (供服务 0) (供服务 0) (如师担任 0) (注册师担任 0) (注册师担任 0) (清潔件, 0)                                                                                                    | 中,本科以<br>3.33(%。   | 上学历 15 人<br>代理 0 件<br>重大经济谈利 0<br>关(会群团组线<br>协事处(乡、铜                                                                                                    | <ul> <li>, 占全部律师</li> <li>, 占全部律师</li> <li>, 占全部律师</li> <li>, 新容</li> <li>(1) 法律顺问, 新容</li> <li>(2) 法律师顾问, 法律專师</li> <li>(1) 法律律师</li> </ul> |   |
| 本 本 [ ] ] 本 本 小 和 词 至 信 解 词 同 5 元 [ ] [ ] ] [ ] [ ] ] [ ] ] [ ] ] [ ] ] [ ] ] [ ] ] [ ] ] [ ] ] [ ] [ ] ] [ ] [ ] ] [ ] [ ] ] [ ] ] [ ] [ ] [ ] ] [ ] [ ] ] [ ] ] [ ] [ ] ] [ ] [ ] ] [ ] [ ] ] [ ] [ ] [ ] ] [ ] [ ] ] [ ] [ ] [ ] ] [ ] [ ] ] [ ] [ ] [ ] ] [ ] [ ] ] [ ] [ ] [ ] ] [ ] [ ] [ ] [ ] ] [ ] [ ] [ ] [ ] ] [ ] [ ] [ ] [ ] [ ] ] [ ] [ ] [ ] [ ] ] [ ] [ ] [ ] [ ] [ ] [ ] [ ] [ ] [ ] [ ] [ ] [ ] [ ] [ ] [ ] [ ] [ ] [ ] [ ] [ ] [ ] [ ] [ ] [ ] [ ] [ ] [ ] [ ] [ ] [ ] [ ] [ ] [ ] [ ] [ ] [ ] [ ] [ ] [ ] [ ] [ ] [ ] [ ] [ ] [ ] [ ] [ ] [ ] [ ] [ ] [ ] | 森田<br>「<br>「<br>「<br>「<br>」<br>本<br>た<br>は<br>た<br>が<br>は<br>大<br>新<br>は<br>大<br>新<br>は<br>大<br>新<br>は<br>大<br>新<br>は<br>大<br>新<br>は<br>大<br>新<br>は<br>大<br>新<br>は<br>大<br>新<br>は<br>大<br>新<br>は<br>大<br>新<br>し<br>本<br>れ<br>低<br>合<br>二<br>本<br>れ<br>低<br>合<br>二<br>本<br>れ<br>低<br>合<br>二<br>本<br>れ<br>低<br>一<br>二<br>本<br>れ<br>低<br>一<br>二<br>本<br>れ<br>低<br>一<br>二<br>本<br>れ<br>低<br>一<br>二<br>本<br>れ<br>低<br>一<br>二<br>本<br>れ<br>に<br>一<br>二<br>本<br>れ<br>低<br>一<br>二<br>本<br>れ<br>に<br>一<br>二<br>本<br>れ<br>に<br>一<br>二<br>本<br>れ<br>に<br>一<br>二<br>本<br>れ<br>に<br>一<br>二<br>本<br>二<br>二<br>本<br>二<br>二<br>本<br>二<br>二<br>本<br>二<br>二<br>二<br>二<br>二<br>二<br>二<br>二<br>二<br>二<br>二<br>二<br>二 | 在、立政设定与执话 业子 新 务 代 0.任师 解与 间 以 务下袒健处势正依业法 律制 收 件写 0.0参人决0.1 念 下 所有                                                                                                    | 州南形:<br>山南形:<br>山田市部長の建築<br>大山理夫<br>大山理夫<br>大山世<br>大山王<br>中大<br>山田<br>大山王<br>大山王<br>中大<br>山<br>中<br>小<br>山<br>中<br>大山<br>中<br>大山<br>中<br>大山<br>中<br>大山<br>中<br>大山<br>中<br>大山<br>中<br>大山<br>中<br>大山<br>中<br>大山<br>中<br>小<br>山<br>中<br>大<br>中<br>小<br>中<br>小<br>中<br>小<br>中<br>小<br>中<br>小<br>中<br>小<br>中<br>小<br>中<br>小<br>中<br>小<br>中<br>小<br>中<br>小<br>中<br>小<br>中<br>小<br>中<br>小<br>中<br>小<br>中<br>小<br>中<br>小<br>中<br>小<br>中<br>小<br>中<br>小<br>中<br>小<br>中<br>小<br>和<br>一<br>和<br>小<br>山<br>一<br>和<br>小<br>山<br>一<br>和<br>小<br>山<br>一<br>和<br>小<br>山<br>一<br>和<br>一<br>和<br>山<br>山<br>一<br>和<br>山<br>山<br>小<br>一<br>一<br>一<br>一<br>一<br>一<br>一<br>一<br>一<br>一<br>一<br>一<br>一 | ■<br>動調定<br>1.<br>1.<br>1.<br>1.<br>1.<br>1.<br>1.<br>1.<br>1.<br>1.                               | 本<br>這個型子<br>這個人<br>這個人<br>這個人<br>這個人<br>一個人<br>這個人<br>一個人<br>一個人<br>一個人<br>一個人<br>一個人<br>一個人<br>一個人<br>一個人<br>一個人<br>一                                                                                 | <b>考核年</b> 単、脱品 いった 「「「「」」」、「「」」、「「」」、「「」」、「」、「」、「」、「」、「」、「」                                                                                                    | 窗 为 La La La La La La La La La La La La La                                                                                                    |                                                                           | 常运转的; 前; 人。律师行, 人。 律师的, 人。 行, 大。 行, 行,<                                                                                                    | 中,本科以<br>3.331%。   | 上学历 15 人<br>代理 0 件<br>重大经济谈到 0<br>, 已有 0 件<br>, 已有 0 件<br>词解员培训工作<br>持: 选派律师部<br>作 材料 0<br>参与化解疑难信                                                         | <ul> <li>、 占全部律师</li> <li>         ・ ・ ・ ・ ・ ・ ・ ・ ・ ・ ・ ・ ・ ・ ・</li></ul>                                                                   |   |
| 本本<br>本本<br>本<br>本<br>100<br>本<br>本<br>本<br>か<br>100<br>本<br>本<br>本<br>か<br>和<br>2<br>4<br>3<br>100<br>-<br>-<br>-<br>-<br>-<br>-<br>-<br>-<br>-<br>-<br>-<br>-<br>-                                                                                                    | 和田田四王<br>事务脑社东航等各次的中学<br>建有<br>"年度"。<br>"是"。<br>"是"。<br>"我》。<br>"学》。<br>"在"。<br>"是"。<br>"我》。<br>"学》。<br>""。<br>""。<br>""。<br>""。<br>""。<br>""。<br>""。<br>""                                              | 在、立政设定与执法 止了 新 务 代 0 1 任师 解 与 前 以 务所有相健处务 二依止法 律 执 收 件写 0 4 参人夫 0 工 8 下 所有                                                                                                    | 州南形:<br>山田市<br>山田市<br>山田市<br>に<br>大学<br>の<br>し<br>田<br>し<br>田<br>し<br>田<br>し<br>日<br>5<br>人<br>4<br>大<br>二<br>4<br>大<br>4<br>4<br>4<br>4<br>4<br>4<br>4<br>4<br>4<br>4<br>4<br>4<br>4                                                                                                    |                                                                                                    | ▲<br>這個理經<br>「一一一一一一一一一一一一一一一一一一一一一一一一一一一一一一一一一一一一                                                                                                    | <b>考律师</b> 和武府 · 记行 F F に 一                                                                                                    | 窗 为 La day of the set of the set | ★记录<br>雪童<br>新不能正公<br>「「「「「」」」、「「」」、「」」、「」、「」、」、「」、「」、「」、「」、「」            | 常运转的; 約; 人。律师? 人。 化理 0 作 公律师担任 0 公律师担任 0 公师担任 0 公师担任 0 公师担任 0 公师担任 0 公师担任 0 公师担任 0 公师担任 0 公师担任 0 公师担任 0 公师担任 0 公师担任 0 公师担任 0 公师担任 0 公师担任 0 公师担任 0 公师担任 0 公师担任 0 公师担任 0 公师担任 0 公师担任 0 公师担任 0 公师担任 0 公师担任 0 公师担任 0 公师担任 0 公师担任 0 公师担任 0 公师担任 0 公师担任 0 公师担任 0 公师担任 0 公师担任 0 公师担任 0 公师担任 | 中, 本科以<br>3.333、%。 | 上学历 15 人<br>(代理 0 件<br>重大经济谈判 0<br>美 ( 含群 田 組 組<br>赤事处 ( 乡、 1)<br>赤事处 ( 乡、 1)<br>小事处 ( 乡、 1)<br>小事致 ( ら、 1)<br>小事致 ( ら、 1)<br>( 合 村 料 0<br>参与 ( 解疑难信<br>5) | <ul> <li>         ・ 占全部律师         ・   ・   ・   ・   ・   ・   ・</li></ul>                                                                        |   |

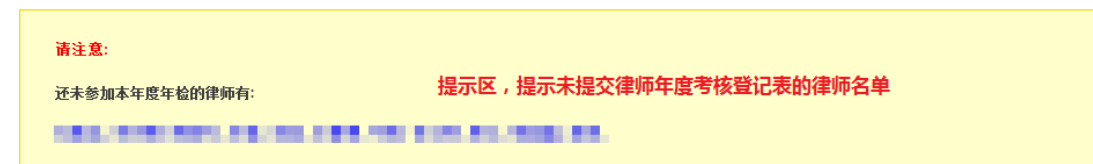

针对未提交律师执业年度考核登记表的律师,律师事务所需要填写不参加考核的原因:

|    |     |      | 不参加考核律           | 师                         |      | 人数: 11     |
|----|-----|------|------------------|---------------------------|------|------------|
| 序号 | 会员号 | 姓名   | 执业证号             | 身份证号                      | 执业类型 | 原因         |
| 1  |     | 1000 |                  |                           | 专职   | 请选择原因    ▼ |
| 2  |     | 100  |                  |                           | 专职   | 请选择原因    ▼ |
| 3  |     | -    |                  |                           | 专职   | 请选择原因 🗸    |
| 4  |     | 10.1 |                  |                           | 专职   | 请选择原因 🗸    |
| 5  | -   | 10.1 |                  |                           | 专职   | 请选择原因 🗸    |
| 6  |     | 200  |                  | and the second second     | 专职   | 请选择原因    ▼ |
| 7  |     | 10.1 |                  |                           | 专职   | 请选择原因 🗸    |
| 8  | -   | -    |                  | second and the second     | 专职   | 请选择原因    ▼ |
| 9  |     | 11 C |                  | 1000000000                | 专职   | 请选择原因    ▼ |
| 10 | -   | 100  |                  |                           | 专职   | 请选择原因    ▼ |
| 11 | -   | 100  | and the strength | State of the state of the | 专职   | 请选择原因    ▼ |

律师事务所自查与填写年度检查考核总结:

| 律师事务所自查                                                                                                    |
|----------------------------------------------------------------------------------------------------|
| 本律师事务所是否存在下列情形:                                                                                                    |
| <ul> <li>放任、纵容、袒护律师执业违法行为,造成严重后果的;</li> <li>不按规会建立健全内部管理制度,日常管理松檎、混乱,造成本所不能正常运转的;</li> </ul>                                                                                                    |
| □ 本所受到行政处罚未按要求进行整改或者整改未达标的;                                                                                                    |
|                                                                                                    |
| □ □ □ □ □ □ □ □ □ □ □ □ □ □ □ □ □ □ □                                                                                                    |
| 提交的年度执业情况报告和律师执业年度考核情况存在严重弄虚作假行为的;                                                                                                    |
| □ 有其他严重违法行为,造成恶劣社会影响的。                                                                                                    |
| 牛层敽笪考赘忌猗                                                                                                    |
| 本年度,我所执业律师15 人,其中: 专职律师15 人,兼职律师0 人。律师中,本科以上学历15 人,占全部律师<br>的100.0 %; 女律师7 人,占全部律师的46.666%; 党员律师11 人,占全部律师的73.33(%。                                                                                                    |
| 本年度,在我所新执业或者新转入律师 0 人,转出执业或者注销执业 0 人。                                                                                                    |
| 本年度,我所业务收入 0 万元,缴纳税额 0 万元。                                                                                                    |
| 办理诉讼业务 <sup>0</sup> 件,其中:刑事诉讼辩护及代理 <sup>0</sup> 件,民商事诉讼代理 <sup>0</sup> 件,行政诉讼代理 <sup>0</sup> 件。办理非诉讼                                                                                                    |
| 代理和其他业务 0 件,其中: 办理非诉讼法律事务 0 件,为重点项目上提供服务 0 件,参与重大经济谈判 0 件, 解答                                                                                                    |
| 法律咨询 0 件,代写法律文书 0 件,担任企业法律顾问 0 家。                                                                                                    |
| 本年度,我所有 0 位律师担任本区(县)政府法律顾问,共有 0 位律师担任 0 家市级机关(含群团组织)法律顾问,                                                                                                    |
| 共有 0 位律师担任 0 家区级机关(含群团组织)法律顾问,共有 0 位律师担任 0 家街道办事处(乡、镇政府)法律顾                                                                                                    |
| 问。有 0 人次律师参与市政府信访接待,共接待信访群众 0 人次,处理信访案件 0 件,其中,已有 0 件信访案件得到                                                                                                    |
| 妥善解决; 共有 0 人次律师参与区(县) 政府信访接待, 共接待信访群众 0 人次, 处理信访案件 0 件, 其中, 已有 0                                                                                                    |
|                                                                                                    |
| 湖厳東 ♥ 人次。与 ♥ 家街道(乡镇)司法所结对,有 ♥ 名律师与 ♥ 家居(村)要会结对;选派律师到社区服务                                                                                                    |
| ◇ (水) × (□ , 平) × 2 (□ , 平) × 2 (□ , 平) × 2 (□ , 2 (□ , 1 + 1) × 2 (□ , 2 (□ , 1 + 1) × 2 (□ , 1 + 1) × 2 (□ , 2 (□ , 1 + 1) × 2 (□ , 1 + 1) × 2 (□ , 2 (□ , 1 + 1) × 2 (□ , 1 + 1) × |
| 日前,我所没有时下公式机构。                                                                                                    |
|                                                                                                    |
| (以下按照《律师事务所年度检查考核办法》(司法部令第121号)第二章规定的其他检查考核内容进行总结)                                                                                                    |
|                                                                                                    |
|                                                                                                    |

## 2.2.7 查看考核名单

| 🌘 律师               | 数据  | 管理系<br>awver Data M | 系统<br>anagement |      |            |      |                                              |                      | <b>2 微   23   北的歌</b><br>检索帮助: | <u>ア   悲助/支持中心</u><br>Q |
|--------------------|-----|---------------------|-----------------|------|------------|------|----------------------------------------------|----------------------|--------------------------------|-------------------------|
| 导航菜单公司             | 告 ; | <u>象 上海市</u>        | 建卵事务所 目前有 0条    | 通知肖未 | 阅读 !>>     |      |                                              |                      |                                |                         |
| 欢迎页                | 本所律 | alas -              |                 |      | ☞ 曲速校5     | ÷ .  | 电子航右关线                                       | 律师                   |                                |                         |
| 2011年度考核           | 华用臣 | անի ։               |                 |      | - DOURSTAL | R 1  | NUMBER OF STR                                | 144-9414             |                                |                         |
| 律师执业考核评议           | 共发现 | 见符合条件(              | 的应参加考核的律师有      | 25个  | 为什么我不在名    | 単中   | ?                                            |                      |                                | 😂 刷新                    |
| 离职律师考核评议           |     | 姓名                  | 类别              | 性别   | 执业证号       | 手机   | <ul> <li>(1) 您是否完</li> <li>校 请与上海</li> </ul> | B成上一年度考核<br>市律师协会联系) | ?(未完成上一年度考<br>(2) 你早不早派社到      |                         |
| 律所考核<br>律师站注册      | 1   |                     | 专职律师            | 男    | 10.000     | 1381 | 外地的律师?                                       | (办理了派驻外地             | 的律师应参加当地组织                     |                         |
| 律师考核名单             | 2   |                     | 专职律师            | 男    |            | 1330 | 考核)(3)您                                      | 是否已领取到上              | 海派发的律师执业证,                     |                         |
| INTE AN EL         | 3   |                     | 专职律师            | 女    |            | 1381 | 开 <u>且</u> 在本所律<br>員 请您与区                    | 帅谷卑中存在?(<br>具司法局联系)  | 律帅库中未登记怨的信                     |                         |
| 事务所管理              | 4   |                     | 专职律师            | 女    |            | 1    |                                              | 正常现业                 | 向木琪报考核表                        |                         |
| 律师执业申请             | 5   |                     | 专职律师            | 男    |            | 1    |                                              | 正常执业                 | 尚未填报考核表                        |                         |
| 事务所信息              | 6   |                     | 合伙人             | 女    |            | 1    |                                              | 正常执业                 | 尚未填报考核表                        |                         |
| 律师管理               | 7   | 1.00                | 专职律师            | 男    |            | 1    |                                              | 正常执业                 | 尚未填报考核表                        |                         |
| - 买习人员<br>- 行政 - 号 | 8   | 100                 | 专职律师            | 女    |            | 1    |                                              | 正常执业                 | 尚未填报考核表                        |                         |
| 1) 政人员<br>勘误由请     | 9   |                     | 负责人             | 男    |            | 1    |                                              | 正常执业                 | 尚未填报考核表                        |                         |
| 业务上报               | 10  | 100                 | 专职律师            | 男    |            | 1    |                                              | 正常执业                 | 尚未填报考核表                        |                         |
| 获奖记录               | 11  |                     | 专职律师            | 男    |            | 1    |                                              | 正常执业                 | 尚未填报考核表                        |                         |
|                    | 12  |                     | 专职律师            | 女    |            | 1    |                                              | 正常执业                 | 尚未填报考核表                        |                         |
| 安全设置               | 13  | 1000                | 合伙人             | 男    | -          | 1    |                                              | 正常执业                 | 尚未填报考核表                        |                         |
| 设置密码               | 14  |                     | 专职律师            | 女    |            | 1    |                                              | 正常执业                 | 尚未填报考核表                        |                         |
| 用尸日志               | 15  | 1000                | 专职律师            | 男    |            | 1    |                                              | 正常执业                 | 尚未填报考核表                        |                         |
|                    | 16  | 100                 | 专职律师            | 女    |            | 1    |                                              | 正常执业                 | 尚未填报考核表                        |                         |
|                    | 17  |                     | 专职律师            | 男    |            | 1    |                                              | 正常执业                 | 尚未填报考核表                        |                         |
|                    | 18  |                     | 专职律师            | 男    |            | 1    |                                              | 正常执业                 | 尚未填报考核表                        |                         |
|                    | 19  |                     | 专职律师            | 男    |            | 1    |                                              | 正常执业                 | 尚未填报考核表                        |                         |
|                    | 20  |                     | キ耶律師            | ⊞    |            |      |                                              | て営力ル                 | 出土情报书校主                        |                         |

查看本所应参加考核的名单以及律师年度考核表的处理状态。

## 2.2.8 考核表撤回

律师事务所在年检考核表提交之后,区县司法局进行考核评定之前,都是可以撤回年检 考核后进行重新填报的,但重新填报后,需要通知律师协会进行重新出具考核意见。

| 🍘 律师                                                                                                    | 数据管理系统                                                                                                    | 「「「「「「「」」」 「「」」 「「」」 「」 「」 「」 「」 「」 「」 「 | <u>我的帐户</u>   <u>帮助/支持中心</u> |  |
|----------------------------------------------------------------------------------------------------|----------------------------------------------------------------------------------------------------|------------------------------------------|------------------------------|--|
| 1000 March 1000 March | Lawyer Data Management                                                                                                    | 检索帮助:                                    | ٩                            |  |
| 导航菜单 公子                                                                                                    | \$ / · · · · · · · · · · · · · · · · · ·                                                                                                    |                                          |                              |  |
| · · · · ·                                                                                                    |                                                                                                    |                                          |                              |  |
| 欢迎页                                                                                                    |                                                                                                    |                                          |                              |  |
| 2011年度考核                                                                                                    | 状态: 已提交 <u>微回考核表</u> 点击"撤回考核表"链接,撤回律师事务所年                                                                                                    |                                          | 🚔 打印                         |  |
| 律师执业考核评议                                                                                                    |                                                                                                    |                                          |                              |  |
| 高职律师考核评议<br>律所考核                                                                                                    | 加里沿有该链接。美田老核表不分许拗问                                                                                                    |                                          |                              |  |
| 律师补注册                                                                                                    | メH本小学は1次年1支 / 42401~1844×17/011181日                                                                                                    |                                          |                              |  |
| 律师考核名单                                                                                                    | 律师事务所年度检查考核登记表(2011年度)                                                                                                    |                                          |                              |  |
| 事务所管理                                                                                                    | 名称:主管机关:徐汇区                                                                                                    |                                          |                              |  |
| 律师执业申请                                                                                                    | 执业许可证号: 负责人: 建建合伙 组织形式: 普通合伙                                                                                                    |                                          |                              |  |
| 争分所信息<br>律师管理                                                                                                    | 住所: 1999 1999 1999 1999 1999 1999 1999 19                                                                                                    |                                          |                              |  |
| 实习人员                                                                                                    | 设立时间: 总分所: 总所 党支部形式: 独立党支部                                                                                                    |                                          |                              |  |
| 行政人员                                                                                                    | 行政主管: 手机号码: 手机号码: 手机号码:                                                                                                    |                                          |                              |  |
| 业务上报                                                                                                    | 合伙人:                                                                                                    |                                          |                              |  |
| 获奖记录                                                                                                    | 21.002.000.000                                                                                                    |                                          |                              |  |
| 安全设置                                                                                                    | 专职律师                                                                                                    | 人数:1                                     |                              |  |
| 设置密码                                                                                                    | 序号         会员号         姓名         执业证号         身份证号         政治面貌         首次执业         2012年3                                                                                                    | 会费 考核结果                                  |                              |  |
| 用户日志                                                                                                    |                                                                                                    | 称职                                       |                              |  |
|                                                                                                    | · · · · · · · · · · · · · · · · · · ·                                                                                                    | 人 約:0                                    |                              |  |
|                                                                                                    | 第二日         第二日         第二日 <th 1<="" <="" =="" th=""><th>3 考核结果</th><th></th></th> | <th>3 考核结果</th> <th></th>                | 3 考核结果                       |  |
|                                                                                                    |                                                                                                    |                                          | 4                            |  |
|                                                                                                    |                                                                                                    |                                          | _                            |  |
| 1                                                                                                    |                                                                                                    |                                          |                              |  |

# 三、附录说明

#### 3.1 律师信息勘误

点击"信息勘误"图标,如下图所示:

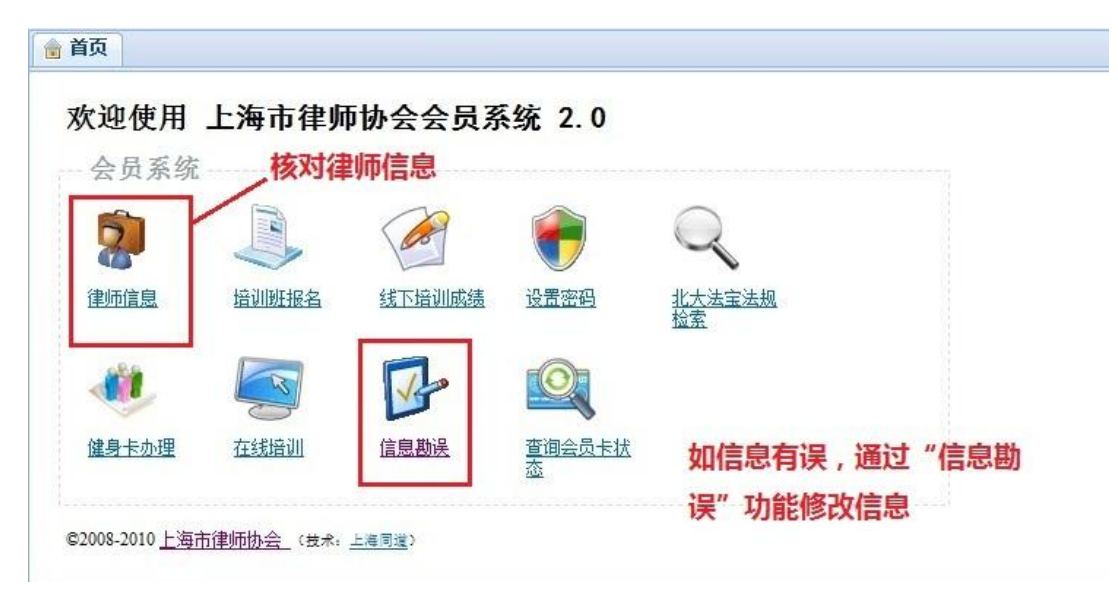

由会员系统切换至上海律师数据管理系统,点击"提交勘误申请"按钮

| 🔮 律师                                                                               | 数据管理系统<br>Lawyer Data Management         | <mark>反議   退出   我的帐户   帮助/支持中心</mark><br>检索帮助: |
|------------------------------------------------------------------------------------|------------------------------------------|------------------------------------------------|
| 导航菜单 公                                                                             | 告 忽 ———————————————————————————————————  |                                                |
| <b>2011执业年度考核</b><br>年度考核                                                          | 律师 前详细信息 - (合伙人)                         | □ 提交勘误申请                                       |
| <b>信息勘误</b><br>基本信息<br>机育经历<br>工作经历<br>获奖记录<br>勘误列表<br><b>安全设置</b><br>设置密码<br>用户曰志 |                                          | 如需要对信息进行修改,点击"提交勘误申请"进入修改页面                    |
|                                                                                    | 姓名:                                      | 事务所:                                           |
|                                                                                    | 执业证类别:                                   | 执业证号:                                          |
|                                                                                    | 执业状态:                                    | 派驻状态:                                          |
|                                                                                    | 身份:                                      | 居民身份:                                          |
|                                                                                    | 首次执业时间:                                  | 资格证编号:                                         |
|                                                                                    | 首次执业地区:                                  |                                                |
|                                                                                    | 性别: ,,,,,,,,,,,,,,,,,,,,,,,,,,,,,,,,,,,, | 资格证取得地:                                        |

点击"提交勘误申请"进入信息修改界面,如下图所示:

| 住芸兼职           |                                       |               |                                       |  |
|----------------|---------------------------------------|---------------|---------------------------------------|--|
| 具他语种           |                                       |               |                                       |  |
|                |                                       |               |                                       |  |
| 业务特长3          |                                       | •             |                                       |  |
| 业务特长2          |                                       | •             |                                       |  |
| 业务特长1          | (Bala)                                | •             |                                       |  |
| 咧址:            |                                       |               |                                       |  |
| 手机:            |                                       | 邮箱:           |                                       |  |
| 电话:            |                                       | 传真:           |                                       |  |
| 联系地址:          |                                       | 联系由附编:        |                                       |  |
| 人事档案存放地:       | -                                     | 八步相杀仔服机<br>关: |                                       |  |
| 户口地址:          | Contract of the second second         | 户口地邮编:        |                                       |  |
| 小学们首用/1        | · · · · · · · · · · · · · · · · · · · |               |                                       |  |
| 职标级别:          | · · · · · · · · · · · · · · · · · · · | 尸耤所在地:        | ▼                                     |  |
| 专业:            |                                       | 是否法律专业:       | <ul> <li>● 是 ○ 否</li> </ul>           |  |
| 业书编号:          |                                       | 」 政治面親:       | •                                     |  |
| 辛业院役:          |                                       | 精炭:           | · · · · · · · · · · · · · · · · · · · |  |
| 数首学历:          |                                       | 民族:           | ×                                     |  |
|                |                                       |               |                                       |  |
| 出生日期:          |                                       |               |                                       |  |
| 性别:            | -                                     | 资格证取得地:       |                                       |  |
| 首次执业地区:        | -                                     | 资格证取得时间:      |                                       |  |
| 首次执业时间:        |                                       | 资格证编号:        |                                       |  |
| 身份:            | -                                     | 居民身份:         | -                                     |  |
| 执业证类别 <b>:</b> |                                       | 执业证号:         |                                       |  |
| 姓名:            |                                       | 身份证号:         |                                       |  |

# 3.2 律师事务所信息勘误

律师事务所用户登录上海市律师数据管理系统后,点击左侧的"事务所信息"切换至律师事务所信息页面,如需对信息进行修改,则点击"提交勘误申请"按钮,如下图所示:

| 🜆 律师                 | 数据管理系                                    | 、统                                         |                      |       | <u>反馈</u>   <u>退出</u>   3 | <u> 裝的帐户</u>   <u>帮助/支持中心</u> |
|----------------------|------------------------------------------|--------------------------------------------|----------------------|-------|---------------------------|-------------------------------|
|                      | Lawyer Data Mar                          | nagement                                   |                      |       | 检索帮助:                     | 9                             |
| 马船带单 从               | 告 25 1 1 1 1 1 1 1 1 1 1 1 1 1 1 1 1 1 1 |                                            |                      |       |                           |                               |
|                      |                                          | 电师事务师 日間有 3余圈知同来                           | <u>NIK !&gt;&gt;</u> |       |                           |                               |
| 欢迎页                  |                                          |                                            |                      |       |                           |                               |
| 2011年度考核             | 律师争穷所 上海                                 | 伴児子分別 的特知信息                                |                      |       |                           | ▲ 提交勘误申请                      |
| 律师执业考核评议<br>室即律师考核证议 |                                          |                                            |                      |       | /                         |                               |
| 律所考核                 | Level.                                   |                                            | 11.11.11.1.1         |       | 如需修改信息,点                  | 话"提交勘误                        |
| 律师补注册                | 名标:                                      |                                            | 执业状态:                | 止常执业  | 申请"进入信息修                  | 改页面                           |
| 律帅考核名里               | 执业许可业:<br>会们加速                           |                                            | 组织形式:                | 普通合伙  |                           | -                             |
| 事务所管理                | 1主所地址:                                   | And an an an an an an an an an an an an an | 111.月178日時冊:         |       |                           | -                             |
| 律师执业申请               | 土官机大:                                    | -                                          |                      |       |                           |                               |
| 事务所信息                | 简称:                                      | 110-110                                    | 批准日期:                |       |                           | ]                             |
| 律师管理<br>立つ人员         | 英文名称:                                    |                                            | 曾用名:                 |       |                           |                               |
| 行政人员                 | 总分所形式:                                   | 总所                                         | 设立资产:                | 1.000 |                           |                               |
| 勘误申请                 | 分所设立情况                                   | 未设立分所                                      | 党组织形式:               | 无     |                           | -                             |
| 业 労 上 振              | 行政主管姓名:                                  |                                            | 负责人姓名:               |       |                           |                               |
| and and              |                                          |                                            |                      |       |                           | -                             |
| 安全设置                 | 联络地址:                                    |                                            | 联络地邮编:               |       |                           |                               |
| 设置密码                 | 联络地性质:                                   |                                            | 办公场所面积:              |       |                           | _                             |
| 用户日志                 | 联系电话:                                    |                                            | 联系传真:                |       |                           | _                             |
|                      | 网站地址:                                    |                                            | 邮箱地址:                |       |                           |                               |
|                      | 北冬納市                                     |                                            |                      |       |                           | 1                             |
|                      | 11月(03)                                  |                                            |                      |       |                           | -                             |
|                      |                                          |                                            |                      |       |                           |                               |
|                      | 简介                                       |                                            |                      |       |                           |                               |
|                      | 暂无                                       |                                            |                      |       |                           |                               |
|                      |                                          |                                            |                      |       |                           |                               |

点击"提交勘误申请"后,进行信息修改页,如下图所示:

| 称:                | 上海                  | 批准日期:     | 201                                                                                                    |         |
|-------------------|---------------------|-----------|----------------------------------------------------------------------------------------------------|---------|
| 执业许可证:            |                     | 组织形式:     | 个人                                                                                                    |         |
| 住所地址:             |                     | 住所地由%编:   | 200032                                                                                                    |         |
| 主管机关:             |                     | 简称:       | 1000                                                                                                    |         |
| 英文名称:             | (Marcon Million and | 行政主管:     | 孙婕妤 选择                                                                                                    |         |
| 党组织形式:            | 无                   | ▼ 设立资产:   | 30                                                                                                    | (单位万元)  |
| 分所设立情况            |                     |           |                                                                                                    | 🖕 添加分所  |
| 多个派驻律师以           |                     |           |                                                                                                    |         |
| mi de Jali.       |                     |           |                                                                                                    |         |
| <del></del> 联珀叩亚: | 浦东浙区 ▼              |           | 联络地曲编:                                                                                                    |         |
| 联络地性质:            | 租赁                  | ▼ 办公场所面积: | 500                                                                                                    | (单位平方米) |
| 联系电话:             |                     | 联系传真:     | and the second second s |         |
| 网站地址:             | Terms Report of     | 邮箱地址:     | And States and States                                                                                                    |         |
| 小务领域              |                     |           |                                                                                                    |         |
|                   |                     |           |                                                                                                    | *       |
|                   |                     |           |                                                                                                    |         |
|                   |                     |           |                                                                                                    |         |
|                   |                     |           |                                                                                                    | Ŧ       |
| <br>简介            |                     |           |                                                                                                    |         |
|                   |                     |           |                                                                                                    | *       |
|                   |                     |           |                                                                                                    |         |
|                   |                     |           |                                                                                                    |         |
|                   |                     |           |                                                                                                    |         |
|                   |                     |           |                                                                                                    |         |
|                   |                     |           |                                                                                                    |         |

## 四、常用问题

#### 问:系统无法访问,如何处理?

答:请首先检查网络连接是否正常,确保网络正常后仍无法访问,请拨打公司技术服务 热线:021-51697170,服务专用邮箱:shlg@homolo.com,服务时间:周一至周五 09:30-17:30 。

#### 问: 使用系统对计算机有何要求, 是否需要安装什么软件?

答:系统支持的操作系统版本有:WinXp、Win2000、Vista 和 Win7 版本, IE 浏览器 7.0 以上版本。显示分辨率在 1024\*768 以上,具备上网条件,不需要另外安装其他软件。

#### 问:我的密码忘记了,怎么办?

答: 忘记密码可通过"找回用户密码"功能对密码进行重置。如果注册时未登记邮箱或 登记的邮箱遗忘了,请拨打公司服务热线人工重置密码,用户须提供律所相关证明信息, 如:律所用户提供住所地址、执业证号以及主任的身份证号,律师用户须提供执业证号 和身份证号码,实习律师须提供实习证号、资格证号和身份证号码。通过人工重置密码 后,请及时更改密码。

#### 问:我(所)的信息登记有误,又无法通过勘误进行修改,怎么办?

答: 提供相关证明信息,请联系主管机关或律师协会会员部。

#### 问: 在添加行政人员时, 提示"身份证号码"已存在, 怎么办?

答:出现这种情况,一般是由于行政人员之前在其他所注册过导致,请与律协会员部联 系,由会员部统一进行变更。

#### 问:律师考核登记表已经提交,现要修改,如何处理?

答:律师的年度执业考核登记表在律师事务所评议之前,是都可以重复提交。但是,一 旦律师事务所对律师的考核进行了评议,则不允许修改了。

#### 问:律师事务所年检考核表已经提交,现要修改,如何处理?

答:律师事务所年检考核表提交后修改,需先进行撤回操作,撤回考核表后就可以修改 考核表。重新提交后,请通知律师协会重新出具考核意见。

问:律师事务所年检考核表已经提交了,又有律师考核申请需要进行评议,如何处理?

答:分两种情况 1、如果律师事务所的考核表区县司法局已经进了评定,则可以通过补 注册通道进行评议; 2、如果律师事务所的考核表尚未评定,可先撤回考核表,评议后, 重新提交考核。新申请的律师考核进行评议后,请通知律师协会进行考核评定。